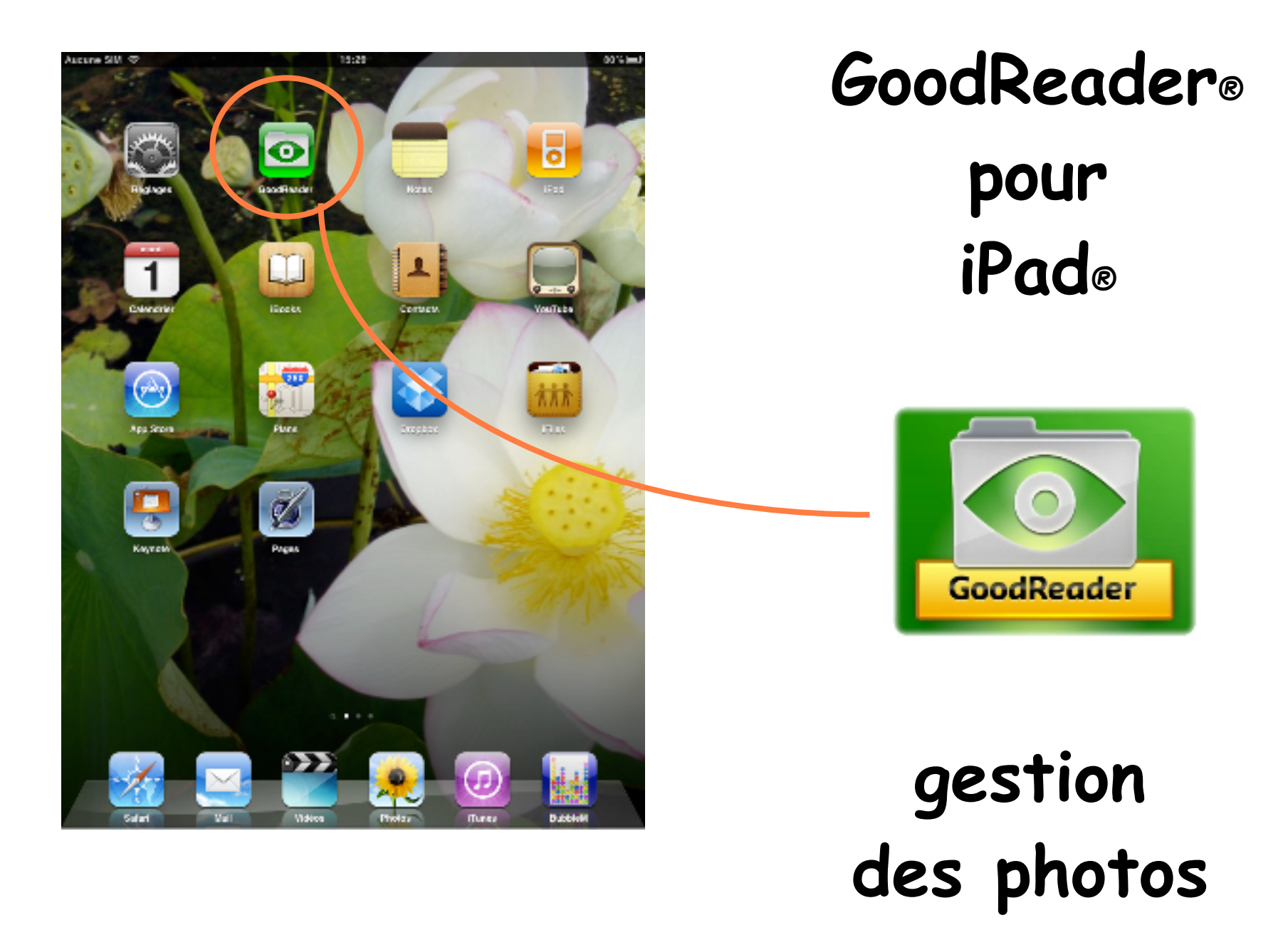

Pas à pas réalisé par gilles guillon. Février 2011 Si questions relatives à ce livret : courriel : pasapas@laposte.net

# Sommaire

nb : ce pas à pas explique le volet "gestion des photos". Il n'aborde pas les multiples autres possibilités : musique, textes, pdf, etc.

version iPad : 4.2.1 version "GoodReader" 3.2.0

| Objectif                                              | 3  |
|-------------------------------------------------------|----|
| Méthodologie                                          | 4  |
| Création d'un dossier                                 | 4  |
| • Ajout d'une photo                                   | 7  |
| • Transfert de la photo dans un dossier               | 11 |
| <ul> <li>Visionner les photos d'un dossier</li> </ul> | 20 |
| Préférences et les outils du diaporama                | 21 |
| La projection vidéo                                   | 30 |
| Documents étoilés                                     | 33 |

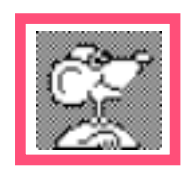

**Objectif : trier les photos à volonté en dossiers, voire sous-dossiers(s)** 

```
exemple : Année 2010 :
                       - Anniversaires :
                             de mariage
                             20 ans de la nièce
                       - Vacances :
                             - Italie :
                                  - Rome :
                                        Eglises et temples
                                        Antiquités
                                  - Florence :
                                        Musées
                                        La vieille ville
                                  - Venise :
                                        le grand canal
                                        La place saint Marc
                                        la Phenice
                             - Bretagne :
                                        Les phares
                                        La côte de granit
```

Les photos sont dans "Photos" de l'iPad". Si photos reçues via internet sur l'iPad : -> transfert dans "Photos" de l'iPad **obligatoire** 

Dans "Photos" elles sont :

- soit en vrac
- soit sous forme d'albums
- soit présentées par "évènements"

mais impossible de les classer autrement.

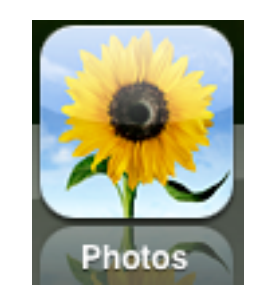

#### Méthodologie :

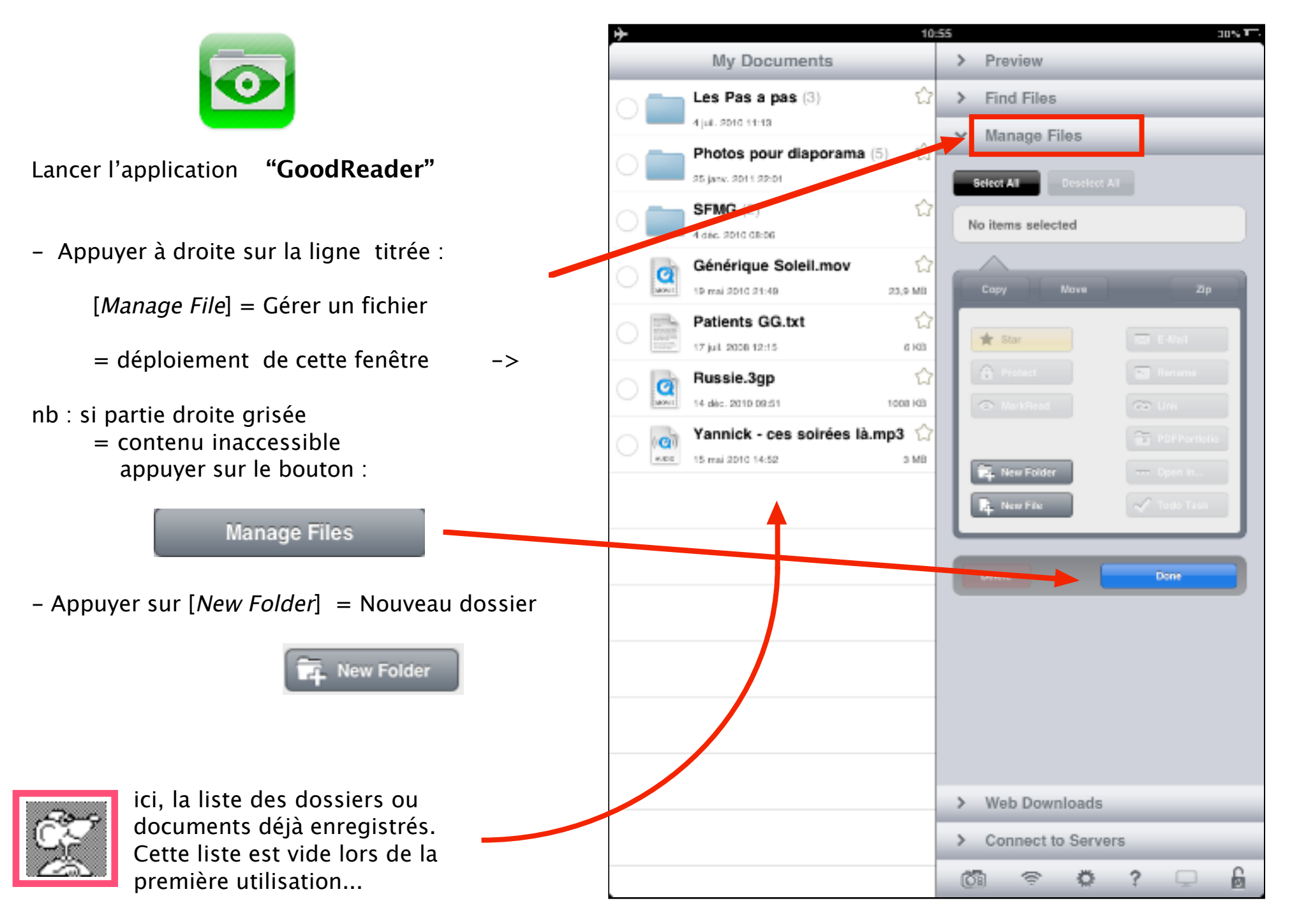

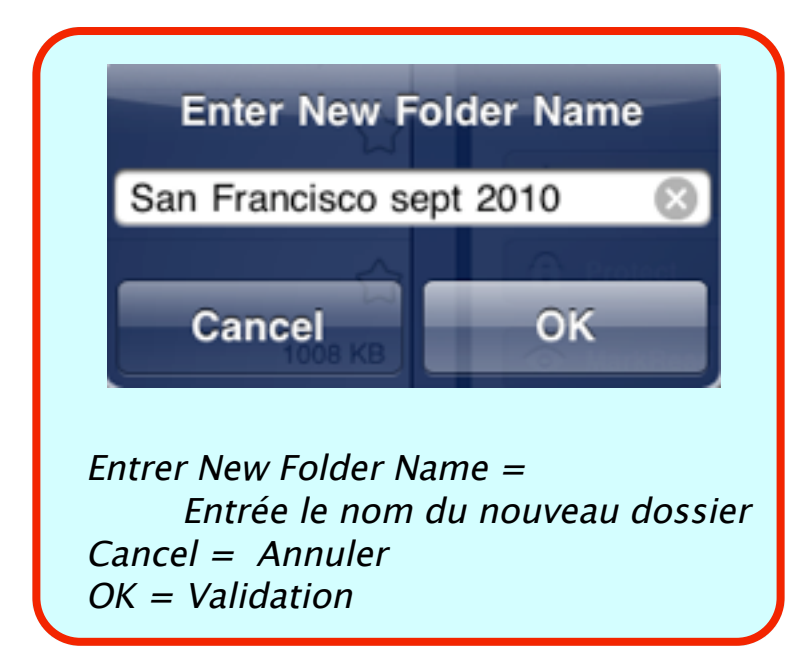

 Taper au clavier le titre du dossier dans lequel seront inclus les photos

> exemple ici : San Francisco ne pas hésiter à indiquer une date

- Pour annuler : appuyer sur [Cancel]
- Si d'accord : appuyer sur [OK]

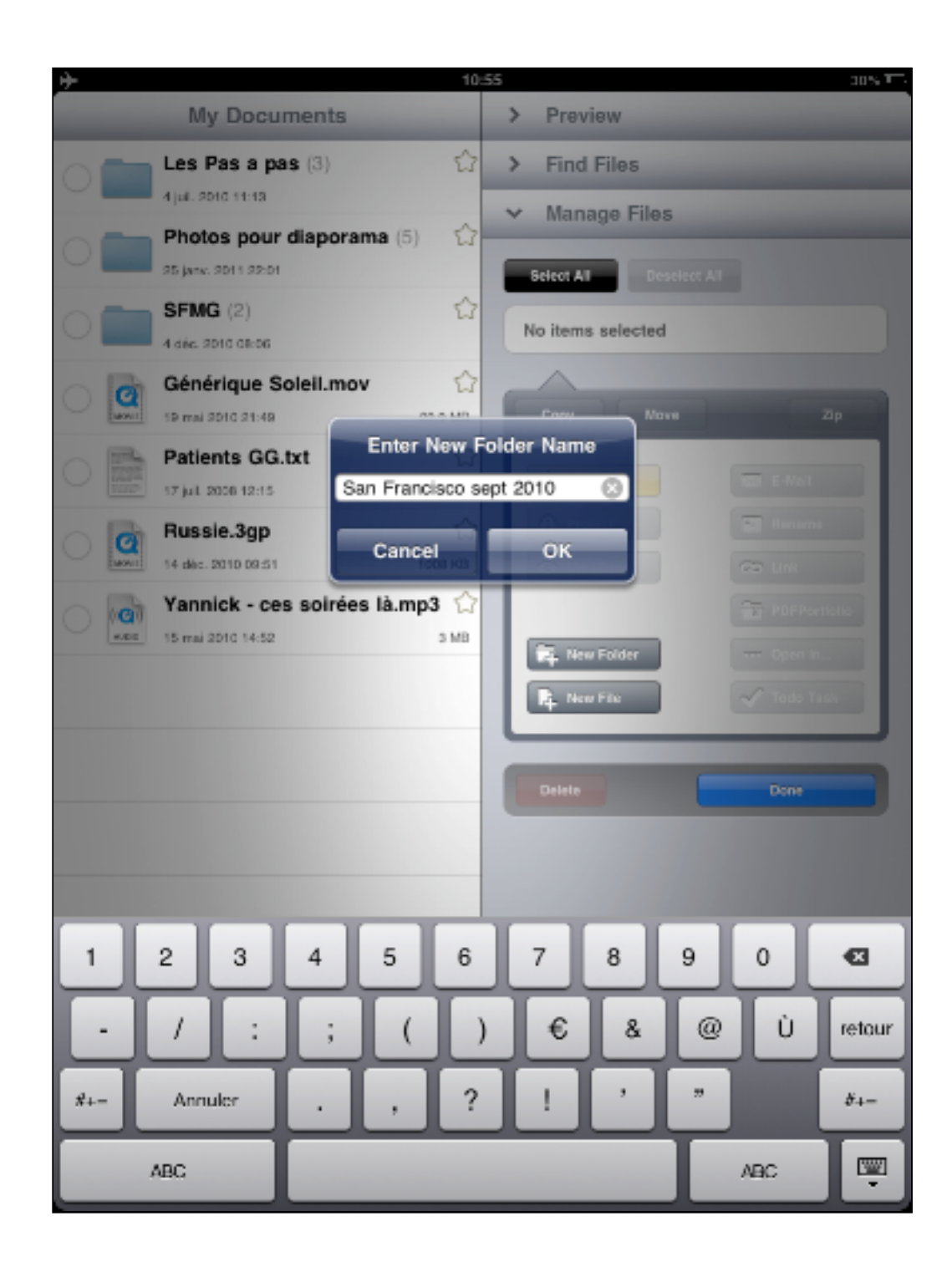

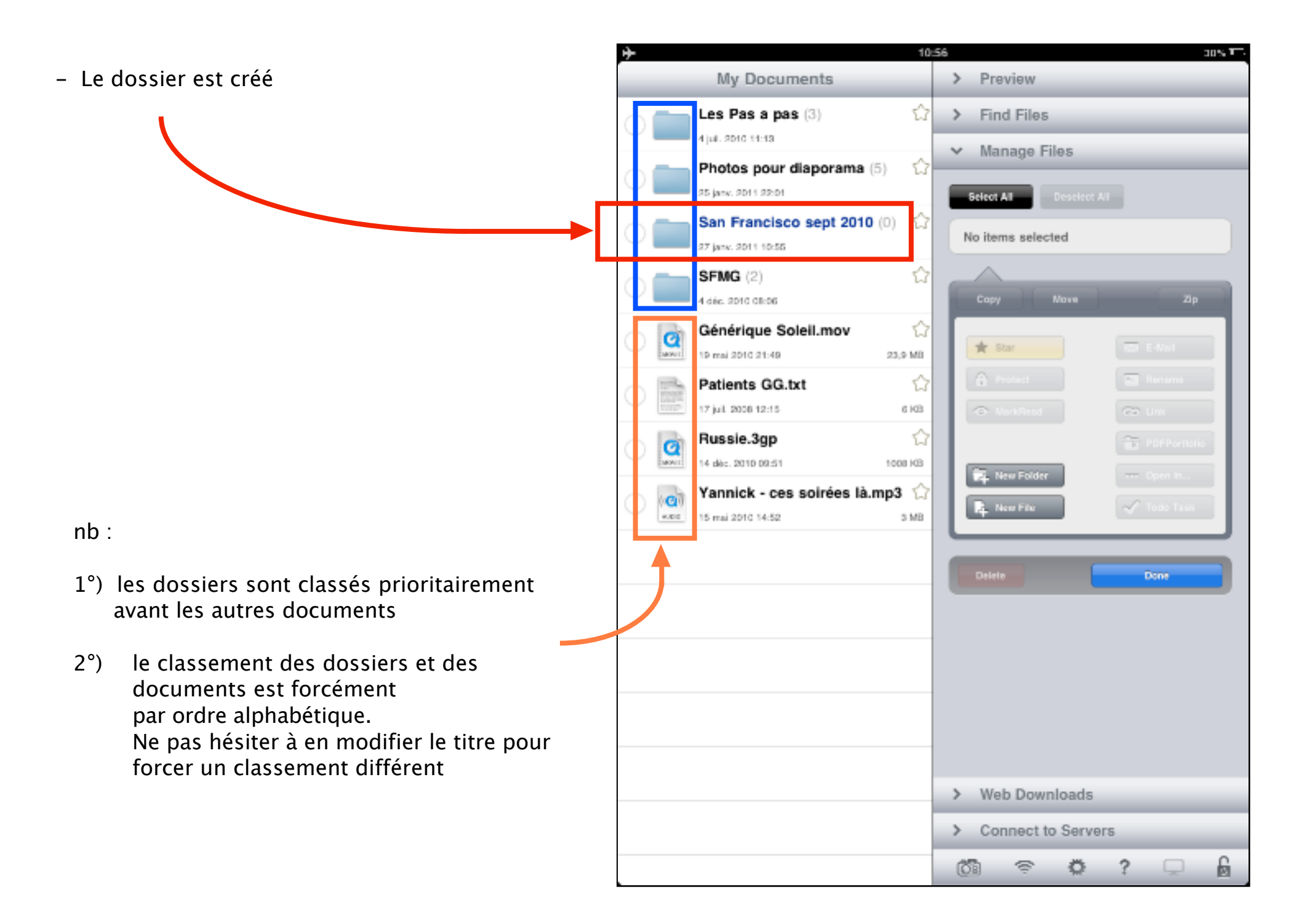

 Appuyer en bas de l'écran sur l'icône représentant un appareil photos

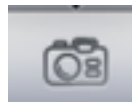

= affichage de tous les albums contenus dans l'application "Photos" de l'iPad

le nombre de photos contenues dans chaque album apparaît entre parenthèses

Appuyer sur le nom de l'album adéquat contenant les photos à transférer dans GoodReader

exemple ici : Photo Library (tournesol)

= Ouverture des albums présents dans "Photos"

nb : si mauvais choix : Appuyer en haut à gauche du volet sur [Photo Albums]

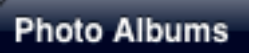

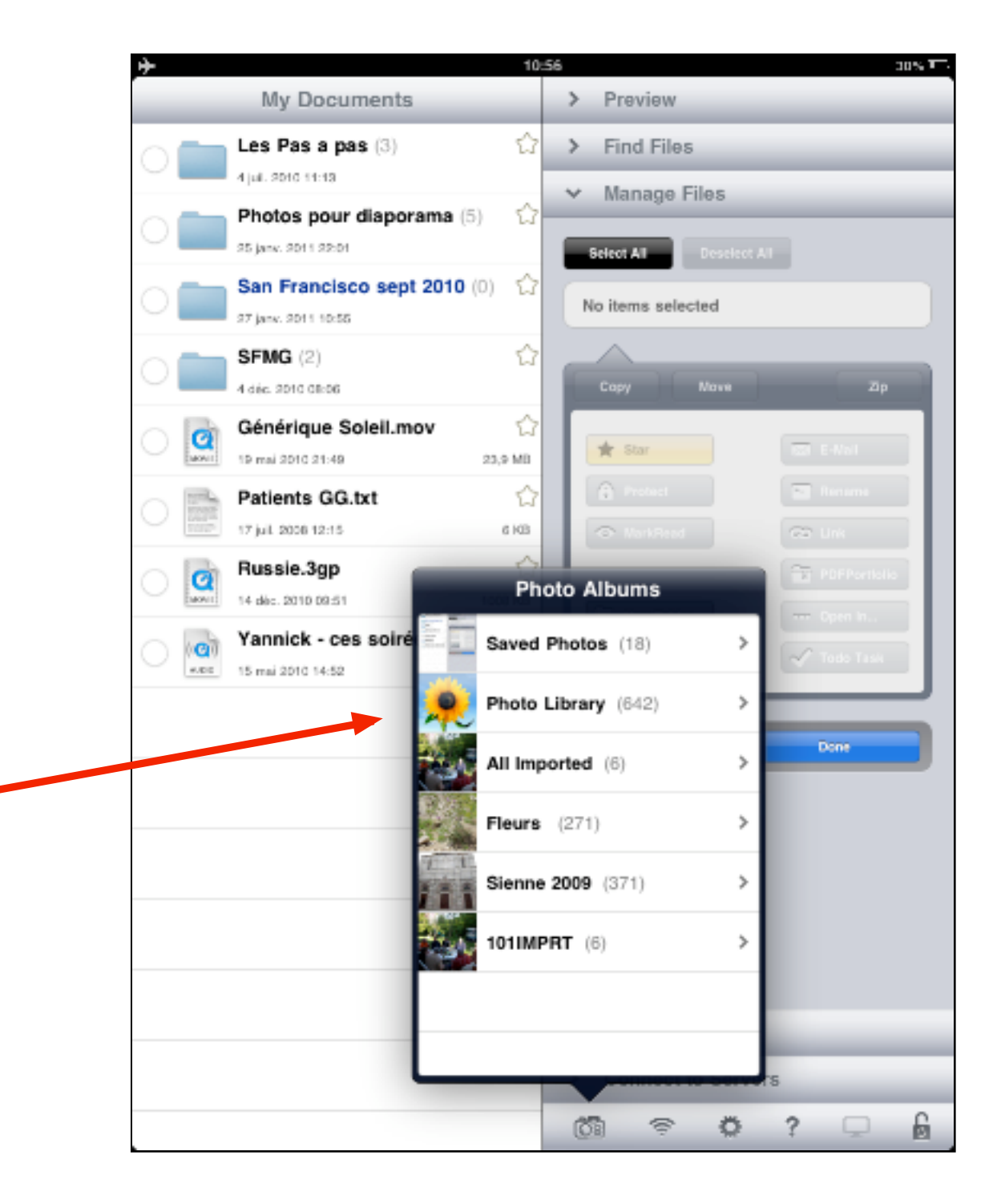

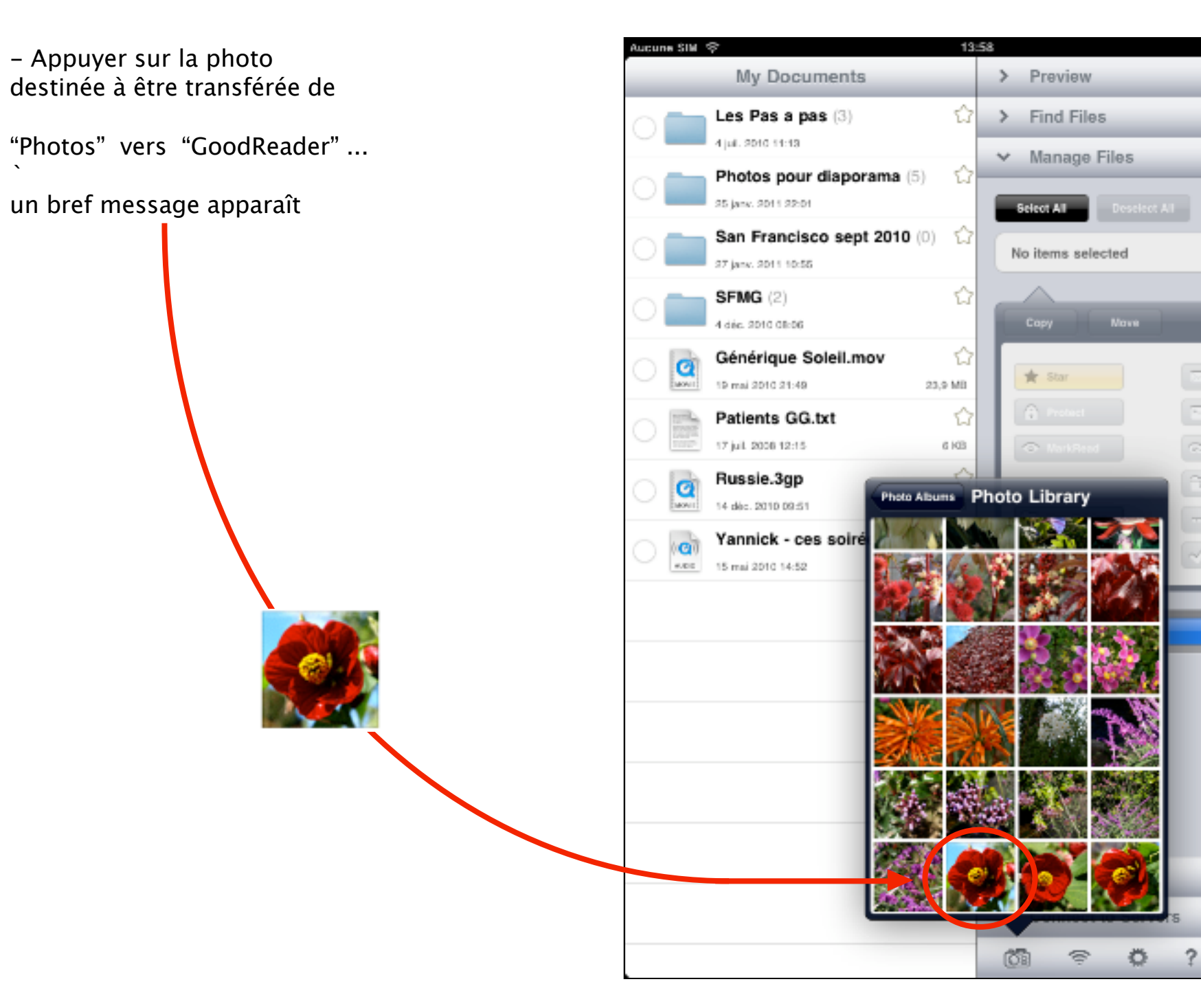

6

Done

25% 厂

La photo sélectionnée

 devient grisée dans la palette signalant ainsi que le transfert de cette photo est déjà réalisé.

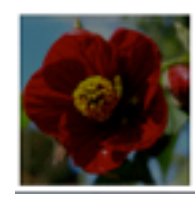

- est importée dans la liste à gauche :
"My Documents" = Mes documents

sous le nom : "Picture 1.jpg"

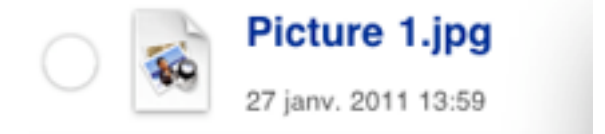

suivi de la date et de l'heure du transfert ET NON de la date de réalisation de la photo

- plusieurs transferts sucessifs sont possibles
- le changement d'album s'effectue en appuyant en haut du volet sur [Photo Albums]

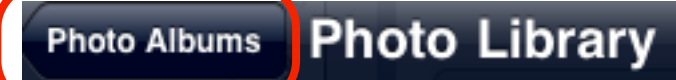

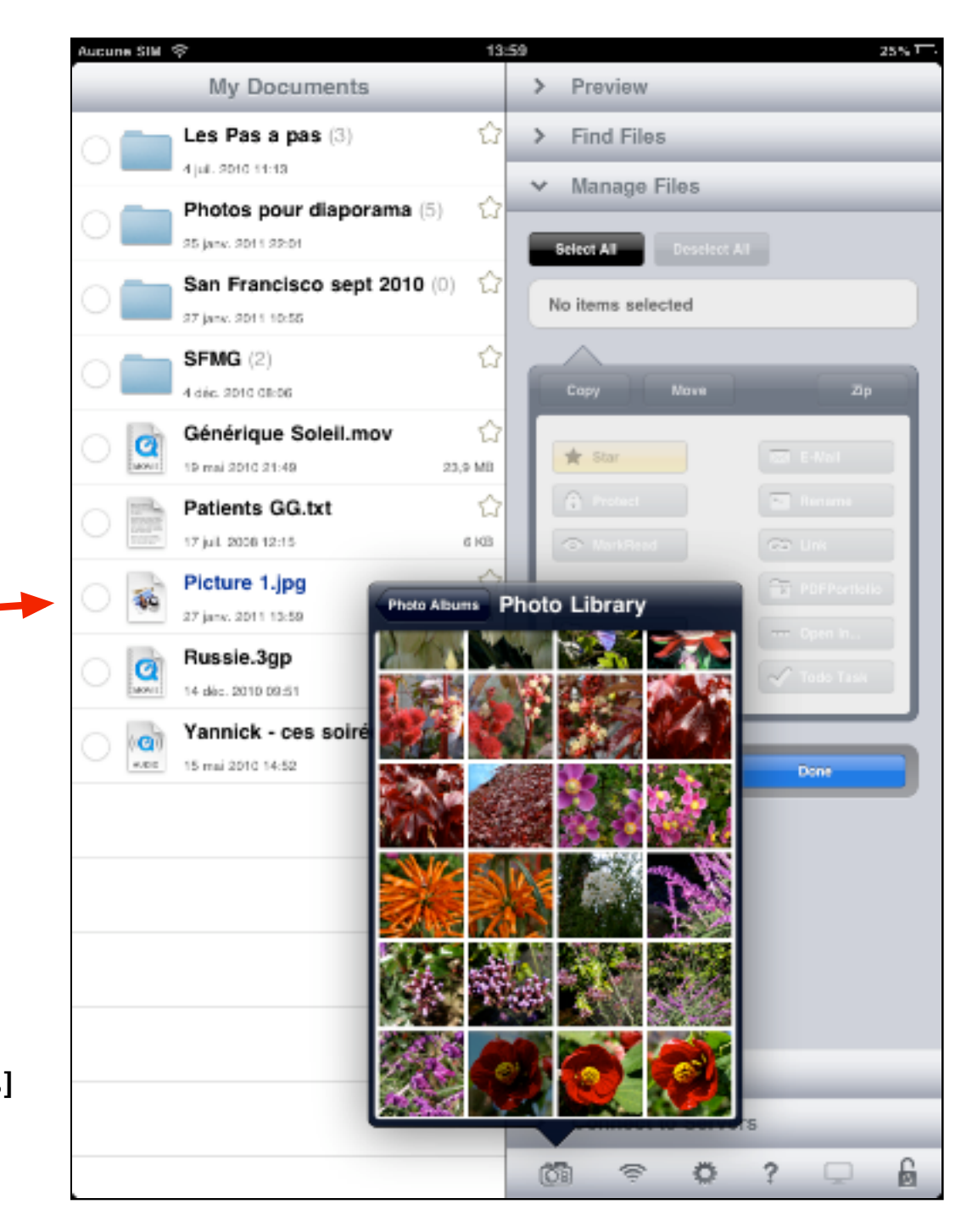

Les photos successivement sélectionnées s'affichent dans la colonne et portent le nom de "Picture 1.jpg", "Picture 2.jpg", etc.

- Si choix terminé :

 désactiver l'affichage de la palette en appuyant de préférence sur l'icône [Appareil photo]

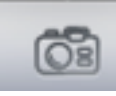

- = message : Done
- A file was successfully imported to "My Documents" = un fichier a été importé avec succès dans "Mes documents"
- Appuyer sur [OK] = validation

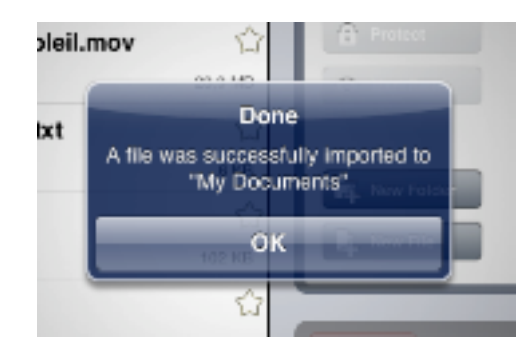

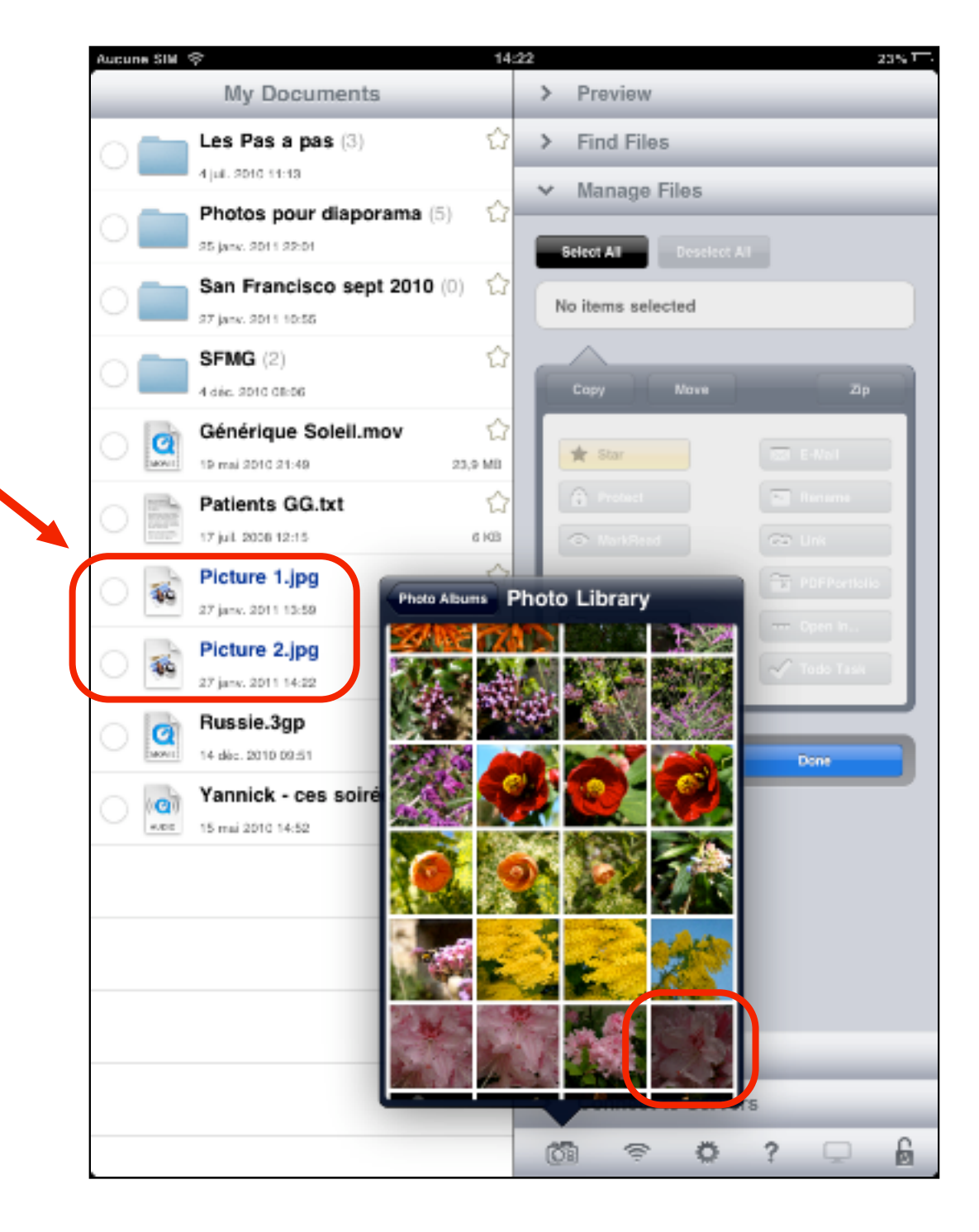

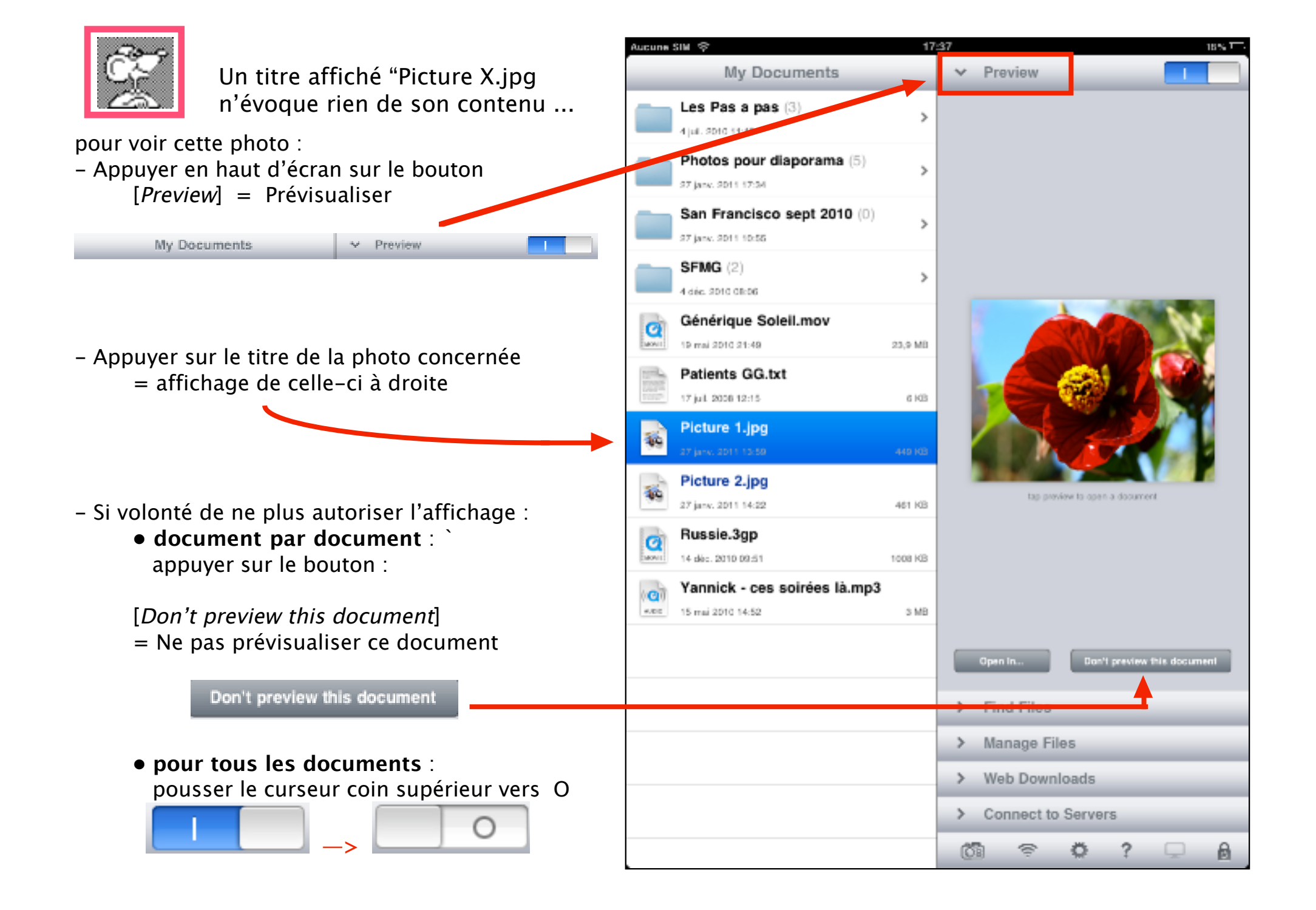

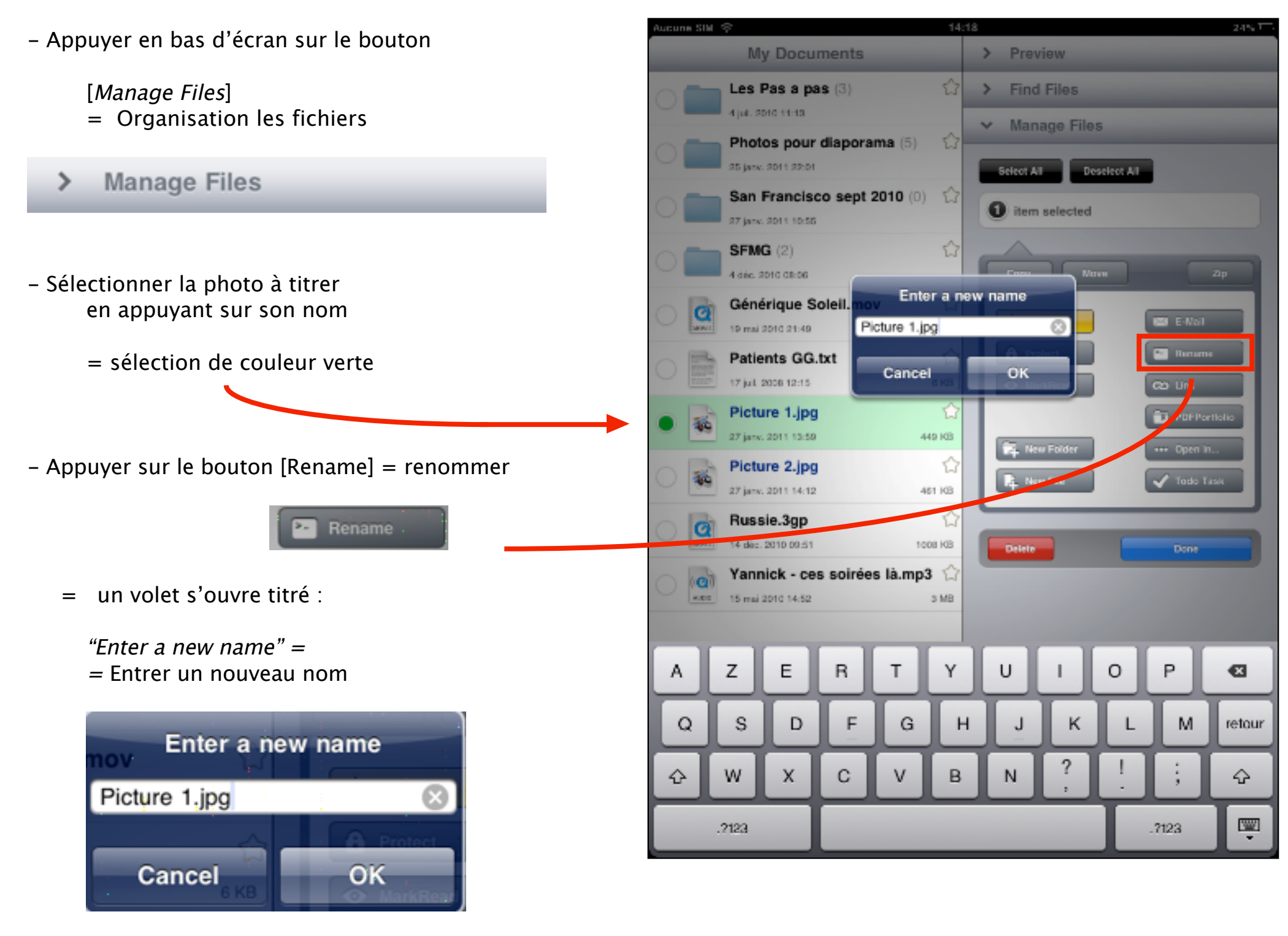

*"Enter a new name" =* = Entrer un nouveau nom

le symbole représentant une croix = = effacer le contenu de la zone titre

[*Cancel*] = Annuler

[*OK*] = Valider

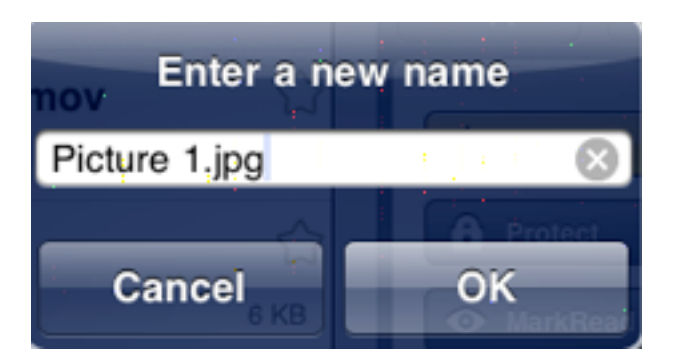

# Nouveau titrage:

- Effacer le contenu de la zone

- Taper le nouveau titre ...

### SUIVI OBLIGATOIREMENT de

.jpg

(attention : en lettres miniscules et de bien insérer un point avant les lettres jpg)

L'oubli de ce suffixe entraînera le non-affichage de la photo. Une correction ultérieure serait possible.

- Appuyer sur [OK] pour valider le titrage

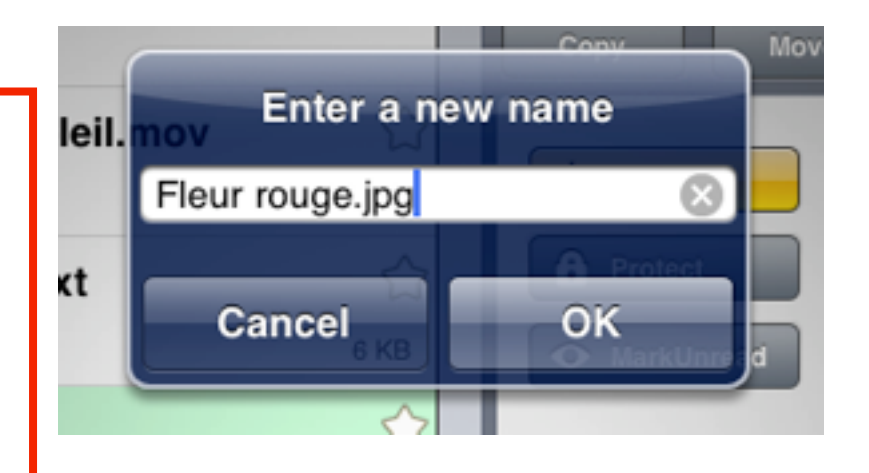

Les photos titrées se placent par ordre alphabétique dans la liste

Pour intégrer des photos dans un dossier :

exemple ici : intégrer les 2 photos – Fleur rouge.jpg et – Rhododendrons.jpg dans le dossier nommé : San Francisco sept 2010

- Appuyer sur chaque titre pour les sélectionner

= pastille et surlignage vert

nb : une zone indique le nombre d'éléments contenus dans la sélection (Utile lorsque les élements sélectionnés sont hors liste visible sur l'écran)

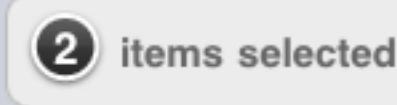

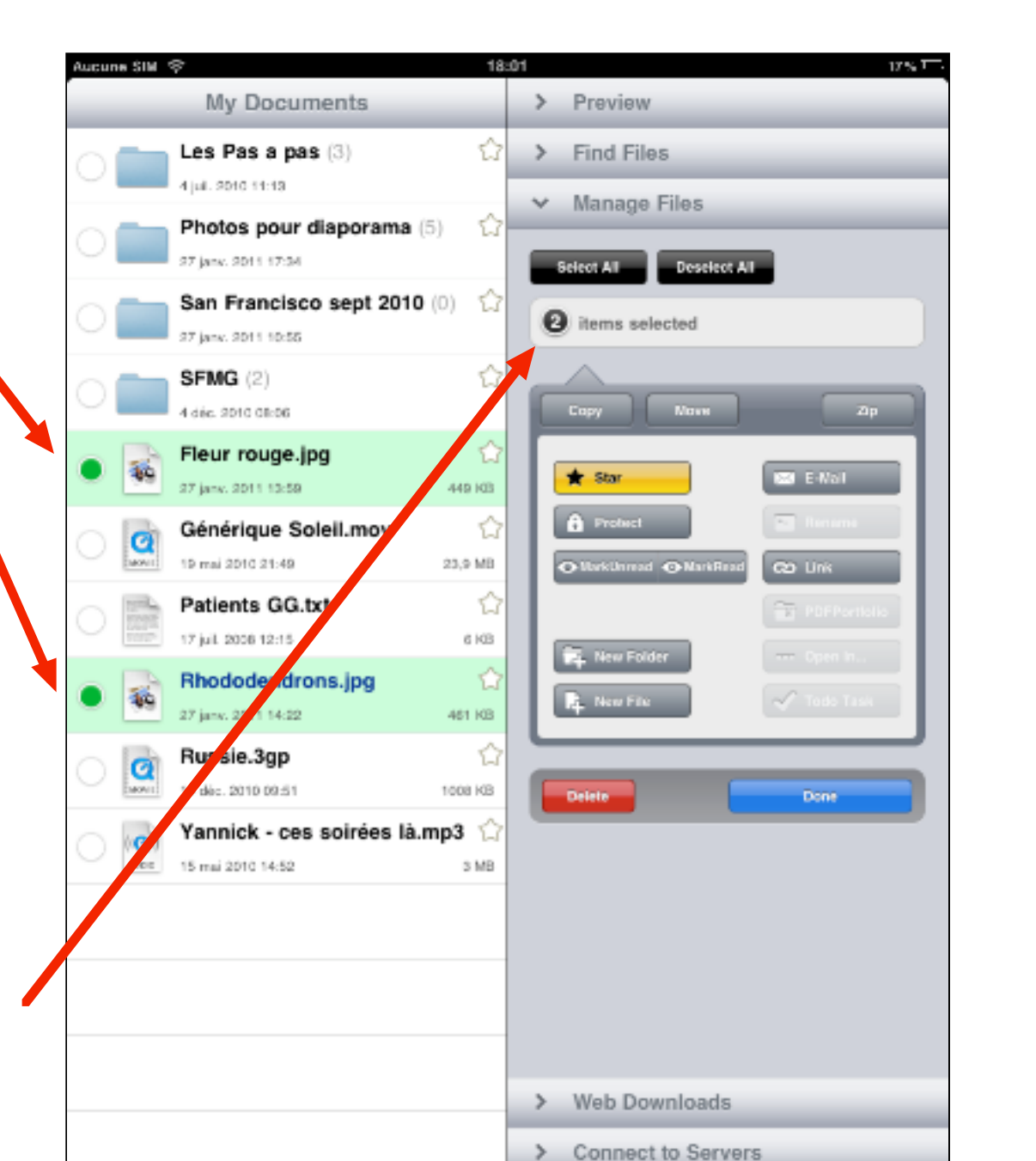

601

~

Ö.

nb : si erreur : pour déselectionner : appuyer sur la pastille verte adéquate. A

- Appuyer sur le bouton [*Move*] = Déplacer

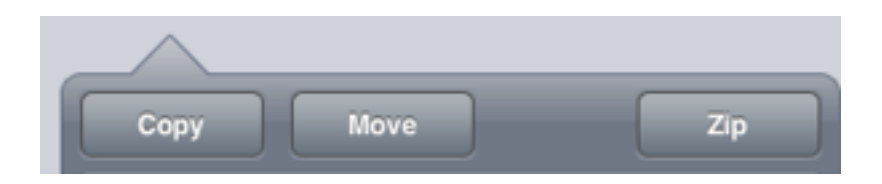

- = affichage du volet titré :
  - "My Documents"
- ou du dernier dossier ouvert
- nb : pour remonter si besoin la hiérarchie : appuyer sur le bouton en haut à gauche du volet

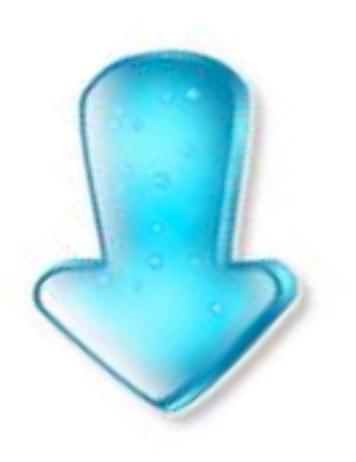

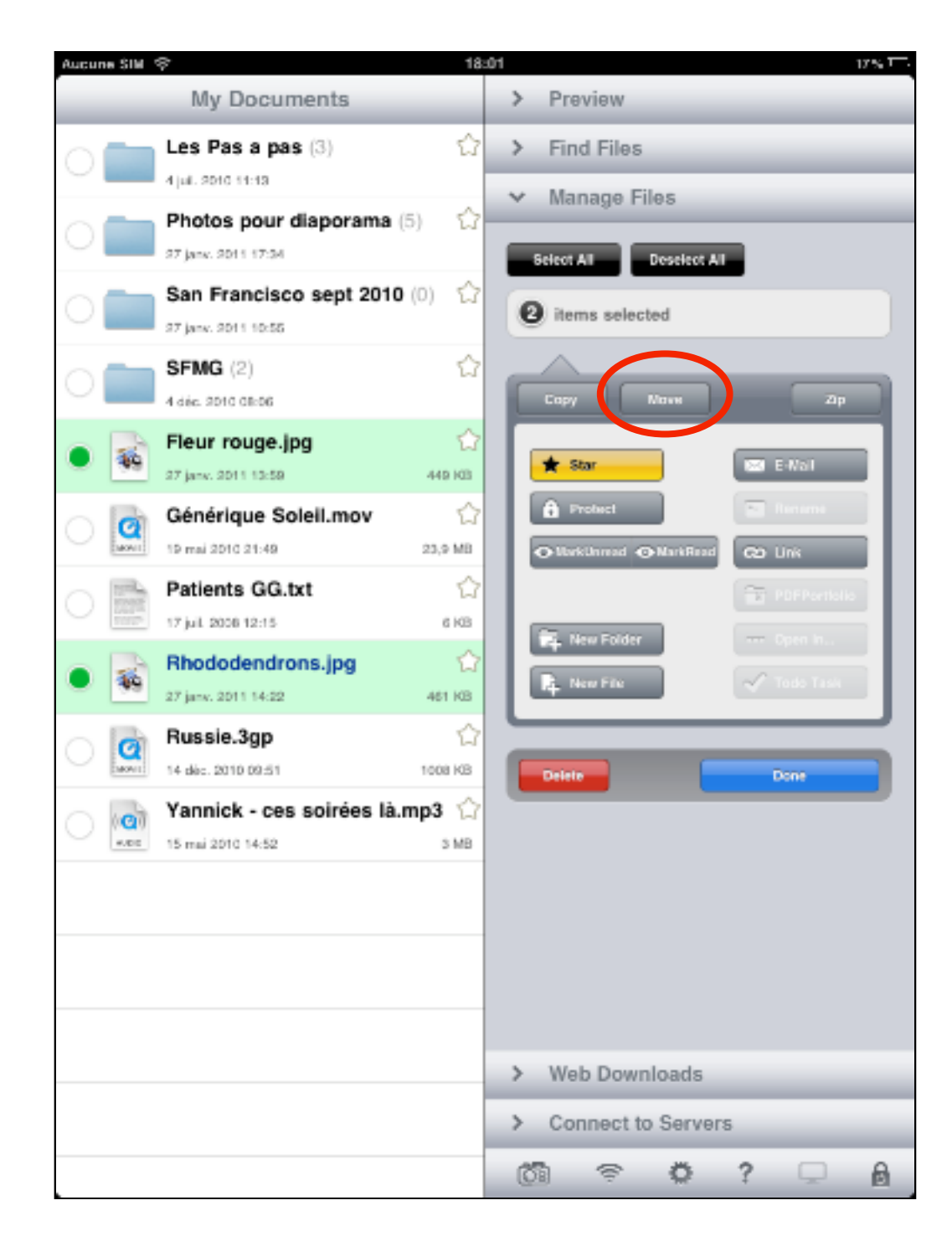

- Appuyer sur le titre du dossier de destination

(exemple ici : San Francisco sept 2010)

# rappels :

| -            | 1 |
|--------------|---|
| $\mathbf{n}$ |   |
| $\checkmark$ |   |

en haut à droite du volet, le bouton [*Cancel*] = Annuler permet de fermer le volet sans modifications

le volet s'ouvre sur le dernier dossier utilisé; si autre dossier souhaité, appuyer sur le bouton en haut à gauche du volet pour remonter la hiérarchie

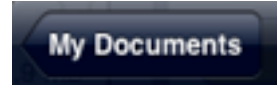

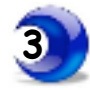

en bas de volet,

le bouton [*New Folder*] = Nouveau dossier permet de créer un nouveau dossier. Un dossier peut être inclus dans un autre dossier,comme des poupées russes.

| Aucune SIM 🗇                            | 18:15 17% T                  |
|-----------------------------------------|------------------------------|
| My Documents                            | > Preview                    |
| Les Pas a pas (3)                       | ☆ > Find Files               |
| Photos pour diaporama (5)               | ✓ Manage Files               |
| 37 jane. 3011 17:34                     | Select All Deselect All      |
| San Francisco sept 2010 (0)             | ) 🛱 2 items selected         |
| SFMG (2)<br>4 die. 2010 08:06           | Copy Nove Zp                 |
| Fleur rouge.jpg     27 jank: 2011 12:59 | My Documents Cancel          |
| Générique Soleil.mov                    | 🚞 Les Pas a pas >            |
| Patiente GG tyt                         | Photos pour diaporama >      |
| 17 jul 2006 12:15                       | San Francisco sept 2010 >    |
| Rhododendrons.jpg                       | SFMG >                       |
| 27 jan. 2011 14:22                      | 4 46 Fleur rouge.jpg         |
| 14 dec. 2010 09:51                      | Générique Soleil.mov         |
| Yannick - ces soirées là.mp             | Patients GG.txt              |
| 4008 15 mai 2010 14:52                  | Russie.3gp                   |
|                                         | Yannick - ces soirées là.mp3 |
|                                         |                              |
|                                         |                              |
|                                         |                              |
|                                         | New Folder Nove 2 terms here |
|                                         |                              |

Lorsque le dossier de destination est choisi = titre en haut du volet

exemple ici : San Francisco sept 2010

pour inclure les photos dans le dossier :

 Appuyer en bas à droite du volet sur le bouton [Move x items here]
 = Déplacer x éléments ici

x indiquant le nombre d'éléments

exemple ici : 2 éléments

| New Folder | Move 2 items here | • |
|------------|-------------------|---|
|            |                   |   |
|            |                   |   |
|            |                   |   |
|            |                   |   |
|            |                   |   |
|            |                   |   |

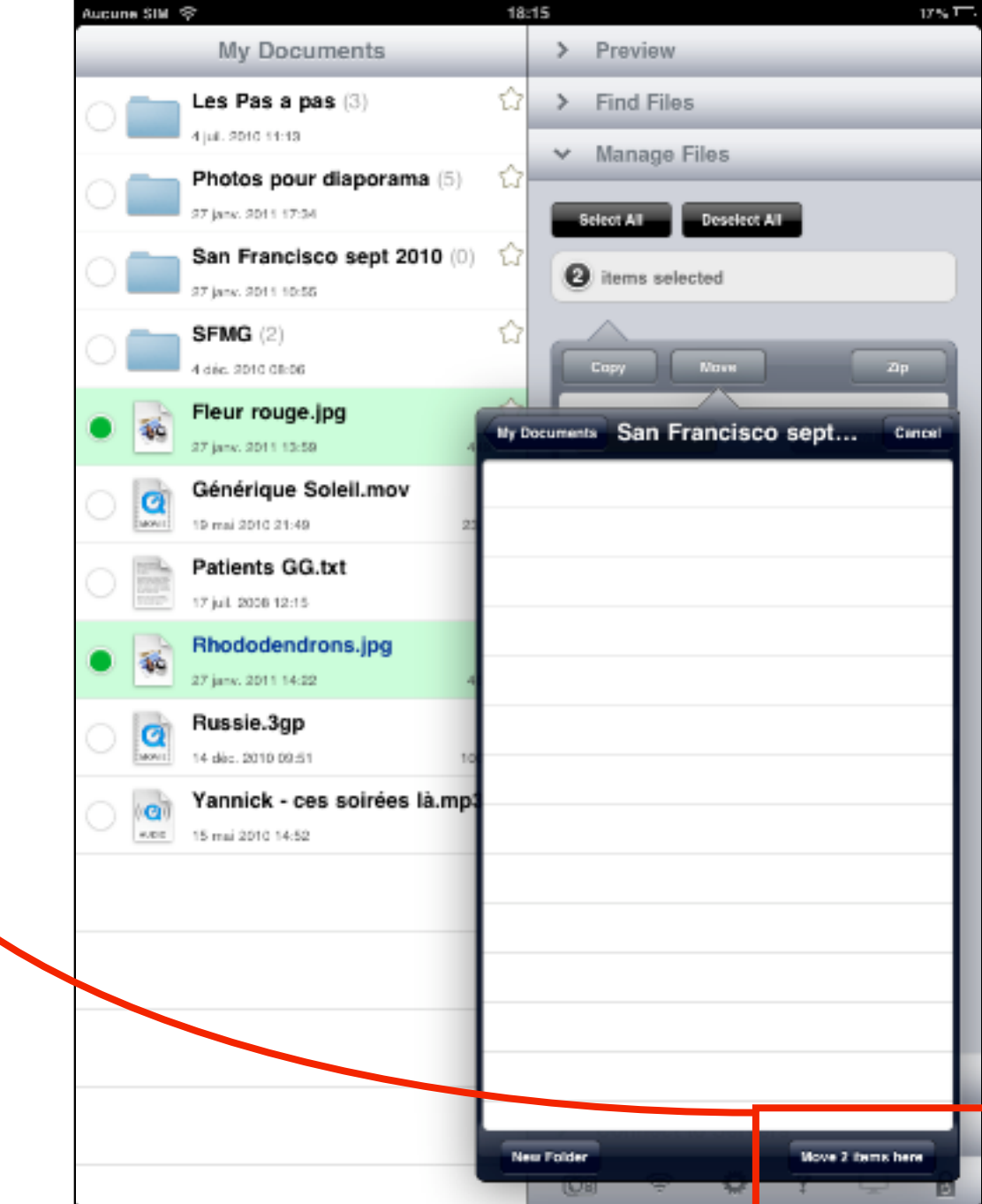

Le volet se referme.

Dorénavant les photos sont transférées : le titre du dossier se met à jour du nombre d'éléments contenus

exemple ici : (2)

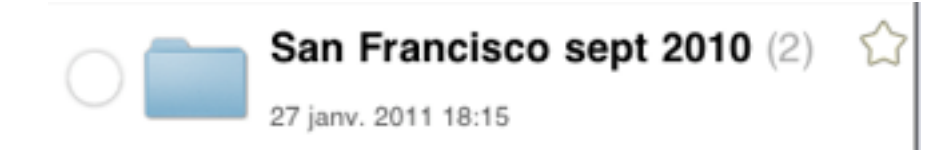

nb : un sous-dossier est comptabilisé pour 1 élément

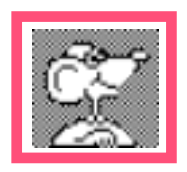

exemple :

*si 2 sous-dossiers contiennent au total 23 photos : le dossier racine affiche :* 

son propre nombre de photos + 2 et ne totalise pas les 23 photos répartis dans les sous-dossiers

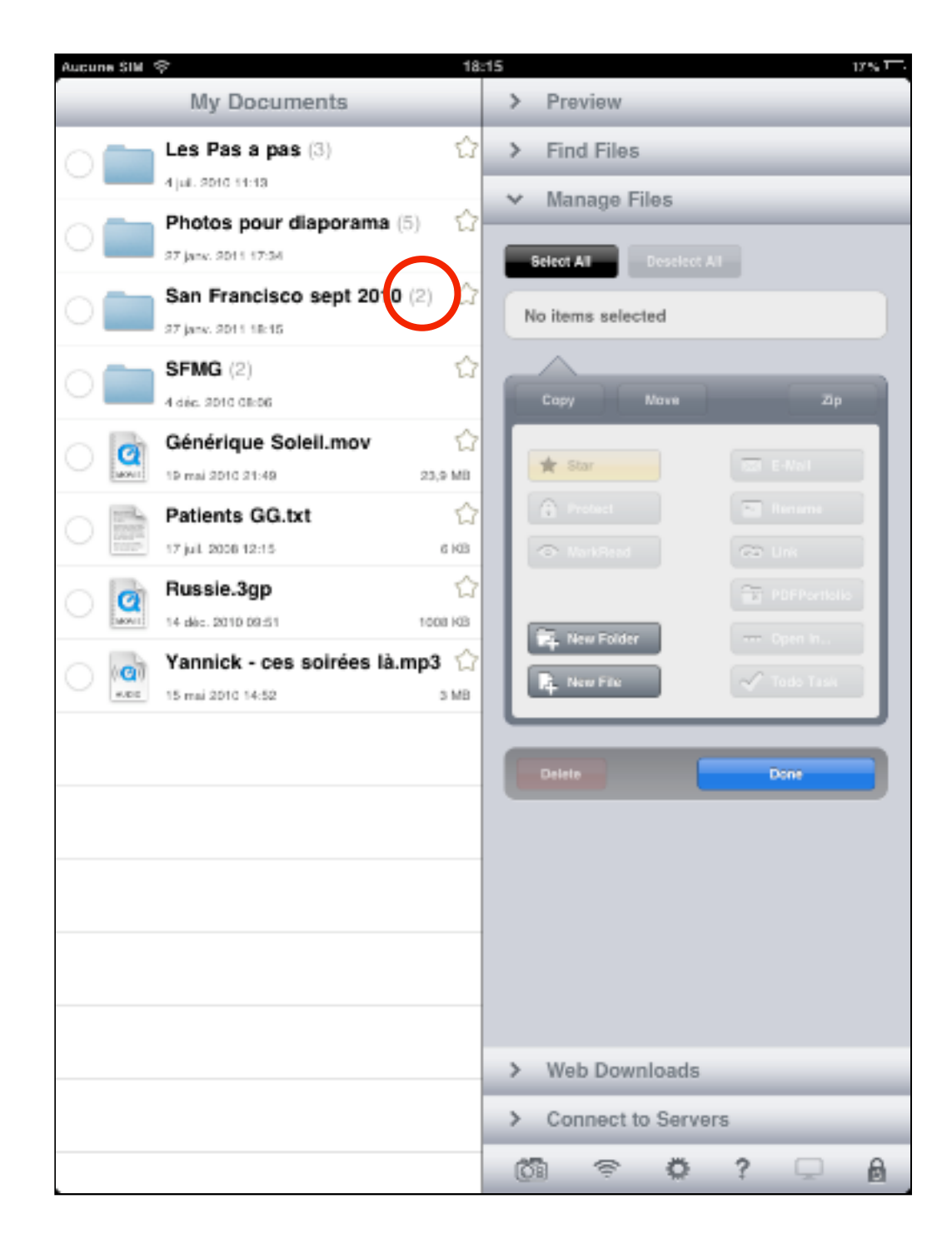

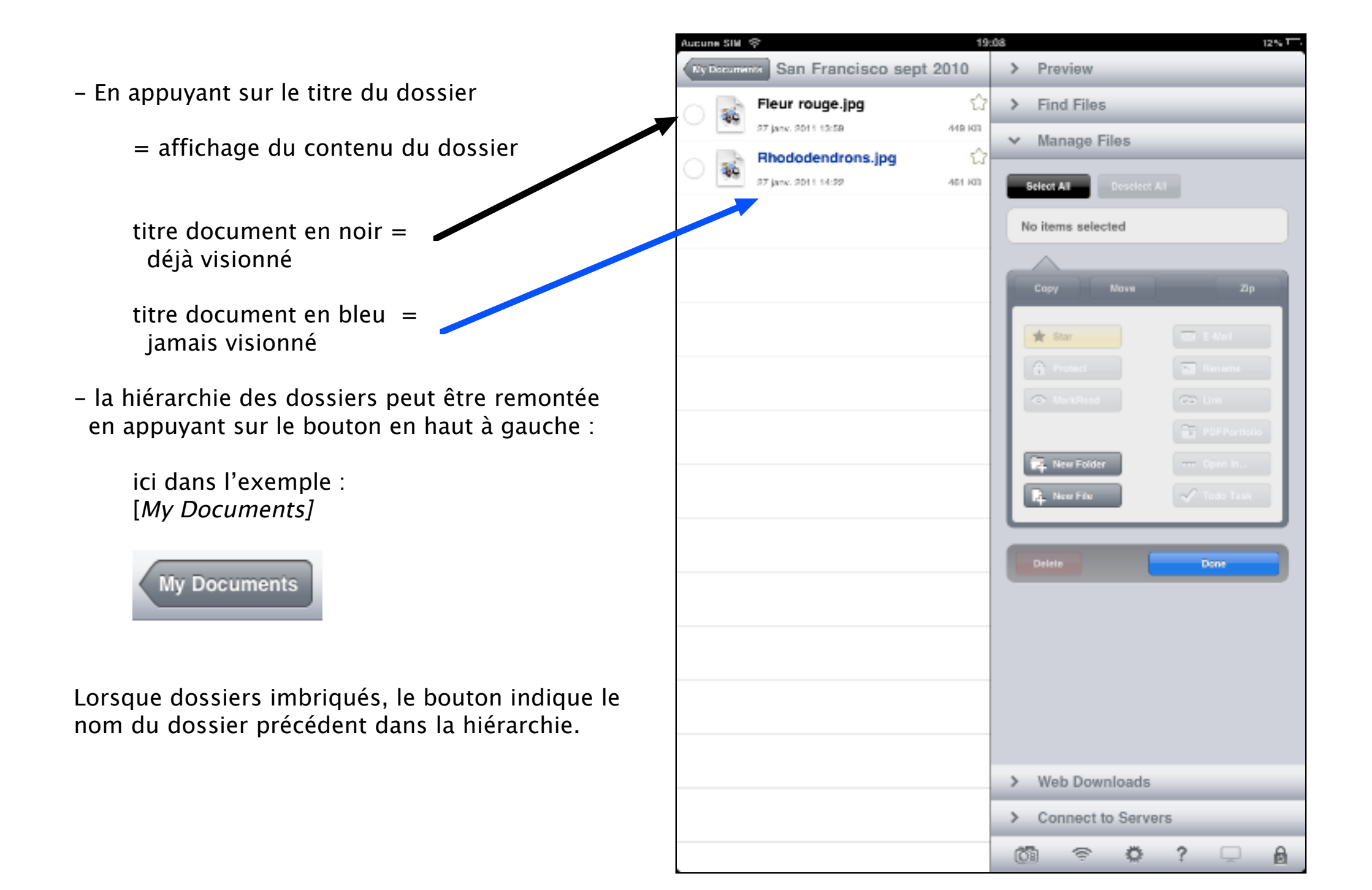

# Pour visionner les photos d'un dossier

- Appuyer en haut de fenêtre sur [*Preview*]

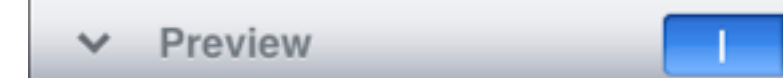

- Appuyer sur le dossier contenant les photos
  - = contenu du dossier

exemple ici : San Francisco sept 2010

Appuyer rapidement 2 fois sur la 1° photo à visionner

= affichage plein écran de la photo

- Appuyer 1 fois n'importe où sur l'écran
  - = affichage des outils ...

| Aucune | siw 🗇                                  | 20        | .01 |            |         |             |        |     | 12% T |
|--------|----------------------------------------|-----------|-----|------------|---------|-------------|--------|-----|-------|
| Ny De  | San Francisco                          | sept 2010 | ~   | Pre        | view    |             |        |     |       |
| -      | Fleur rouge.jpg<br>27 jans. 2011 12:58 | 448 103   |     |            |         |             |        |     |       |
| -      | Rhododendrons.jpg                      |           |     |            |         |             |        |     |       |
| 49     | 27 janv. 2011 14:22                    | 461 103   |     |            |         |             |        |     |       |
|        |                                        |           |     |            |         |             |        |     |       |
|        |                                        |           |     |            |         |             |        |     |       |
|        |                                        |           |     |            |         |             |        |     |       |
|        |                                        |           |     |            |         |             |        |     |       |
|        |                                        |           |     |            |         |             |        |     |       |
|        |                                        |           |     |            | s       | ielect a do | cument |     |       |
|        |                                        |           |     |            |         |             |        |     |       |
|        |                                        |           |     |            |         |             |        |     |       |
|        |                                        |           |     |            |         |             |        |     |       |
|        |                                        |           |     |            | _       |             |        | - 1 |       |
|        |                                        |           |     |            |         |             |        |     |       |
|        |                                        |           |     |            |         |             |        |     |       |
|        |                                        |           |     |            |         |             |        |     |       |
|        |                                        |           |     |            |         |             |        |     |       |
|        |                                        |           |     |            |         |             |        |     |       |
|        |                                        |           | >   | Fin        | d Files |             |        |     |       |
|        |                                        |           | >   | Mar        | nage F  | iles        |        |     |       |
|        |                                        |           | >   | We         | b Dowr  | nloads      |        | _   | _     |
|        |                                        |           | >   | Cor        | nect t  | o Serve     | rs     |     |       |
|        |                                        |           | 05  | i.         | ~       | ~           | 2      |     | A     |
|        |                                        |           | 0   | <u>8</u> ] | ÷.      | 345         | t      | -   |       |

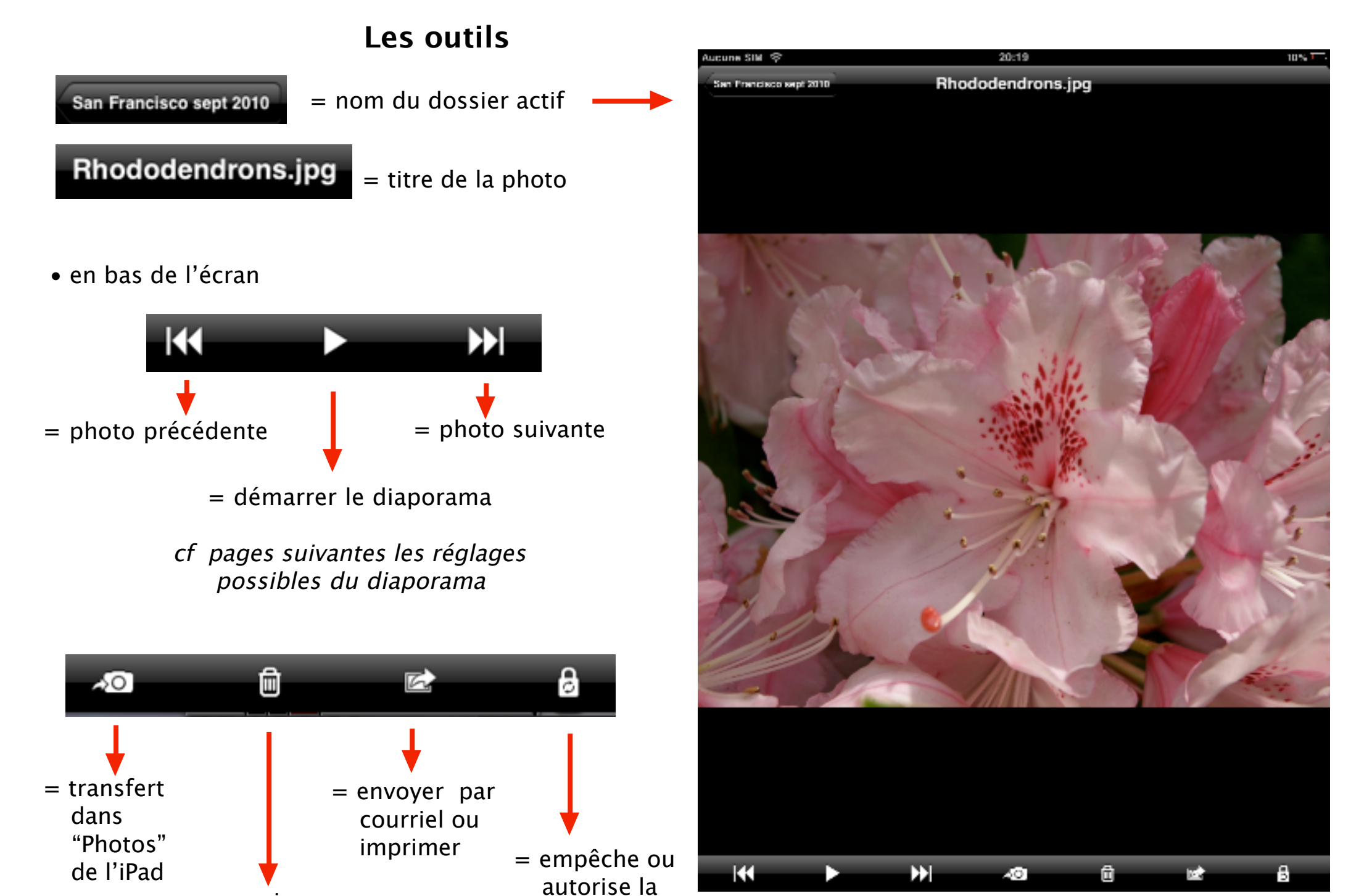

bascule sur

l'écran

= supprimer

la photo active

# Préférences du diaporama :

- Afficher la page de base
- Appuyer en bas d'écran sur l'icône roue dentée

# ø

- = volet [*Settings*] = Paramètres
- Appuyer sur la ligne : [Viewing pictures] = Affichage des images

### **Viewing pictures**

| Aucune SIM 🗇                                      | 20      | :05            |                                                           |     | 1  | 2% 🗔 |
|---------------------------------------------------|---------|----------------|-----------------------------------------------------------|-----|----|------|
| My Documents                                      |         | ✓ Pret         | view                                                      |     | 1  |      |
| Les Pas a pas (4)<br>27 jan. 2011 18:36           | >       |                |                                                           |     |    |      |
| Photos pour diaporama (5)<br>37 jan. 2011 17:34   | >       |                |                                                           |     |    |      |
| San Francisco sept 2010 (2)<br>37 jan. 2011 18:15 | >       |                |                                                           |     |    |      |
| SFMG (2)<br>4 dife. 2010 OR:06                    | >       |                |                                                           |     |    |      |
| Générique Soleil.mov                              | 23,9 MB |                |                                                           |     |    |      |
| Patients GG.txt                                   |         |                | Settings                                                  |     | Ck |      |
| Russie.3gp                                        | Choo    | se Settings    | section:                                                  |     |    |      |
| Yannick - ces soirées là.m                        | Gene    | ral Settings   | 1                                                         |     | >  |      |
| *xec 15 mai 2010 14:52                            | Viewi   | ing PDF file   | 5                                                         |     | >  |      |
|                                                   | Viewi   | ing TXT file   | 5                                                         |     | >  | . I  |
|                                                   | Viewi   | ing pictures   | 3                                                         |     | >  |      |
|                                                   | Audio   | o Playback     |                                                           |     | >  | 1    |
|                                                   | Viewi   | ing other fil  | es                                                        |     | >  |      |
|                                                   | Other   | r Settings     |                                                           |     | >  |      |
|                                                   |         | ය<br>ආ 20<br>w | oodBeader v.3.2.0<br>09-2010 Good.Wa<br>ww.goodreader.net | re  |    |      |
|                                                   |         | (Ĉ             | \$ <b>0</b>                                               | ? 🤤 | 2  | 8    |

| Slideshow duration                                       | 3 sec >                               |
|----------------------------------------------------------|---------------------------------------|
| explications page suivante                               |                                       |
|                                                          |                                       |
|                                                          |                                       |
| Repeat                                                   |                                       |
| = Répétition en boucle du diap                           | oorama                                |
| glisser le curseur à gauch                               | ne pour empêcher                      |
|                                                          |                                       |
|                                                          |                                       |
| Shuffle                                                  |                                       |
|                                                          |                                       |
| = diaporama présenté dans ur                             | n ordre aléatoire                     |
| glisser le curseur à gauch<br>et conserver l'ordre établ | ne pour empêcher<br>i dans le dossier |

| Aucune SIM 令                                      | 20:      | 52              |       |      |   |       | 7% T |
|---------------------------------------------------|----------|-----------------|-------|------|---|-------|------|
| My Documents                                      | _        | ✓ Pre           | view  |      |   | 1     |      |
| Les Pas a pas (4)<br>37 jan. 2011 18:36           | >        |                 |       |      |   |       |      |
| Photos pour diaporama (5)<br>27 jan. 2011 17:34   | >        |                 |       |      |   |       |      |
| San Francisco sept 2010 (2)<br>27 jan. 2011 18:15 | >        |                 |       |      |   |       |      |
| SFMG (2)<br>4 die: 3010 08:06                     | >        |                 |       |      |   | Т     |      |
| Générique Soleil.mov                              | 23,9 MB  |                 |       |      |   |       |      |
| Patients GG.txt                                   | Settings |                 | Pictu | ires |   | C     | lose |
| Russie.3gp                                        | Slides   | show Setti      | ngs   |      |   |       |      |
| www.lespasapas.fr.html                            | Repe     | show dura<br>at | tion  |      | 3 | sec > |      |
| Yannick - ces soirées là.m                        | Shuff    | le              |       |      |   |       | J    |
|                                                   |          |                 |       |      |   |       |      |
|                                                   |          |                 |       | _    |   |       |      |

- Appuyer sur :

#### Slideshow duration

3 sec 🔉

- = choix de la durée d'affichage de chaque photo
- Appuyer sur la ligne adéquate
  - = une coche s'affiche en bout de ligne
- Appuyer sur le bouton [*Close*] = Fermer

Close

pour retourner à la fenêtre principale

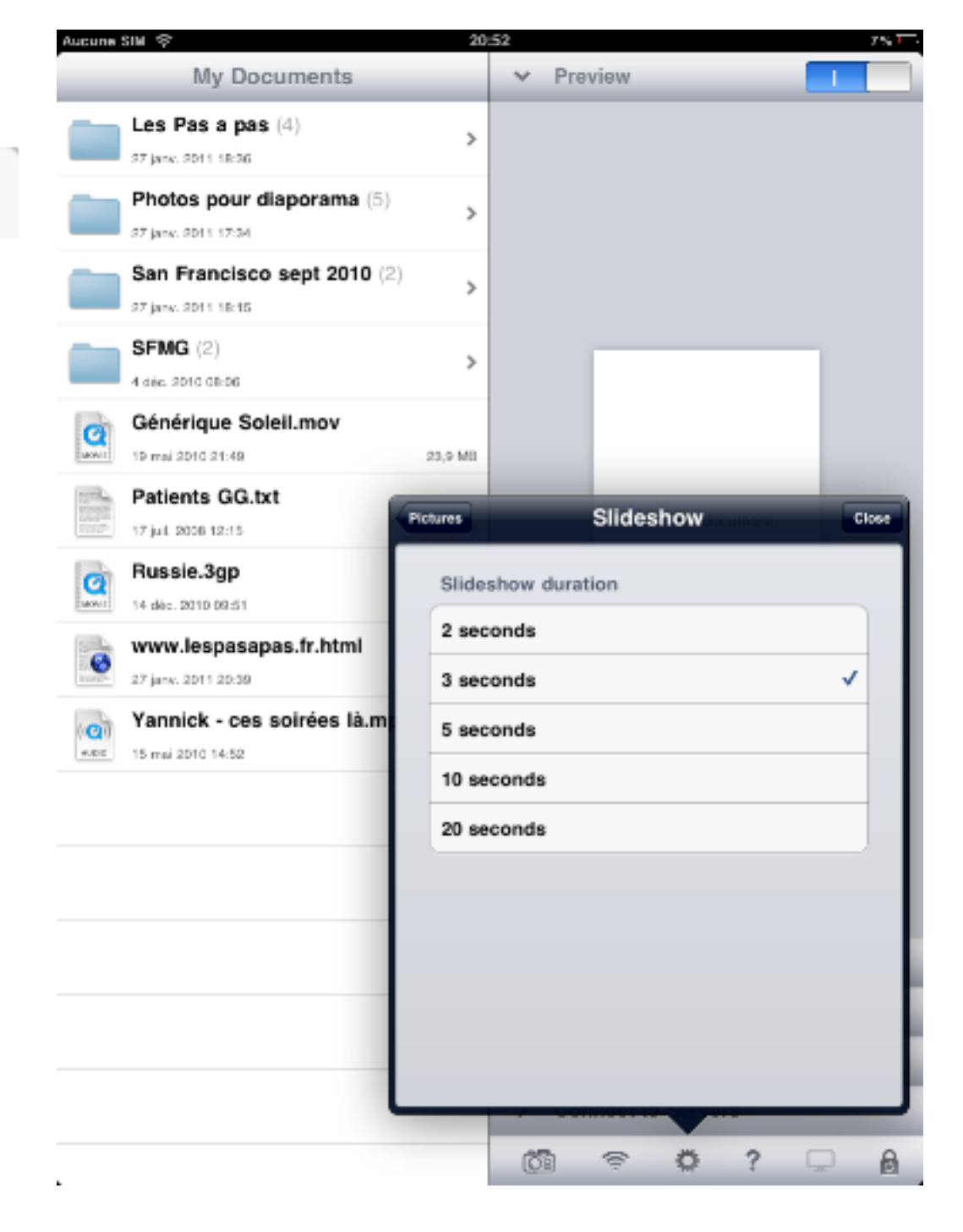

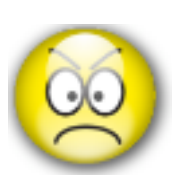

nb : impossible dans "GoodReader®" de choisir des effets de transitions entre chaque photo. Seul un fondu rapide est disponible ! Dommage car iPad = excellent cadre photo-numérique Lors du déroulement du diaporama, il est possible de l'interrompre en appuyant n'importe où sur l'écran.

- réapparition des menus (en haut) et outils (en bas)
- Appuyer sur le bouton en haut à gauche pour remonter la hiérarchie.

#### nb :

La reprise éventuelle du diaporama interrompu démarre sur la photo où il a été stoppé.

Cela signifie également qu'un diaporama peut être démarré sur n'importe quelle photo. Dans ce cas, et si nécessaire, ne pas oublier de choisir le mode [*Repeat*] : répétition en boucle

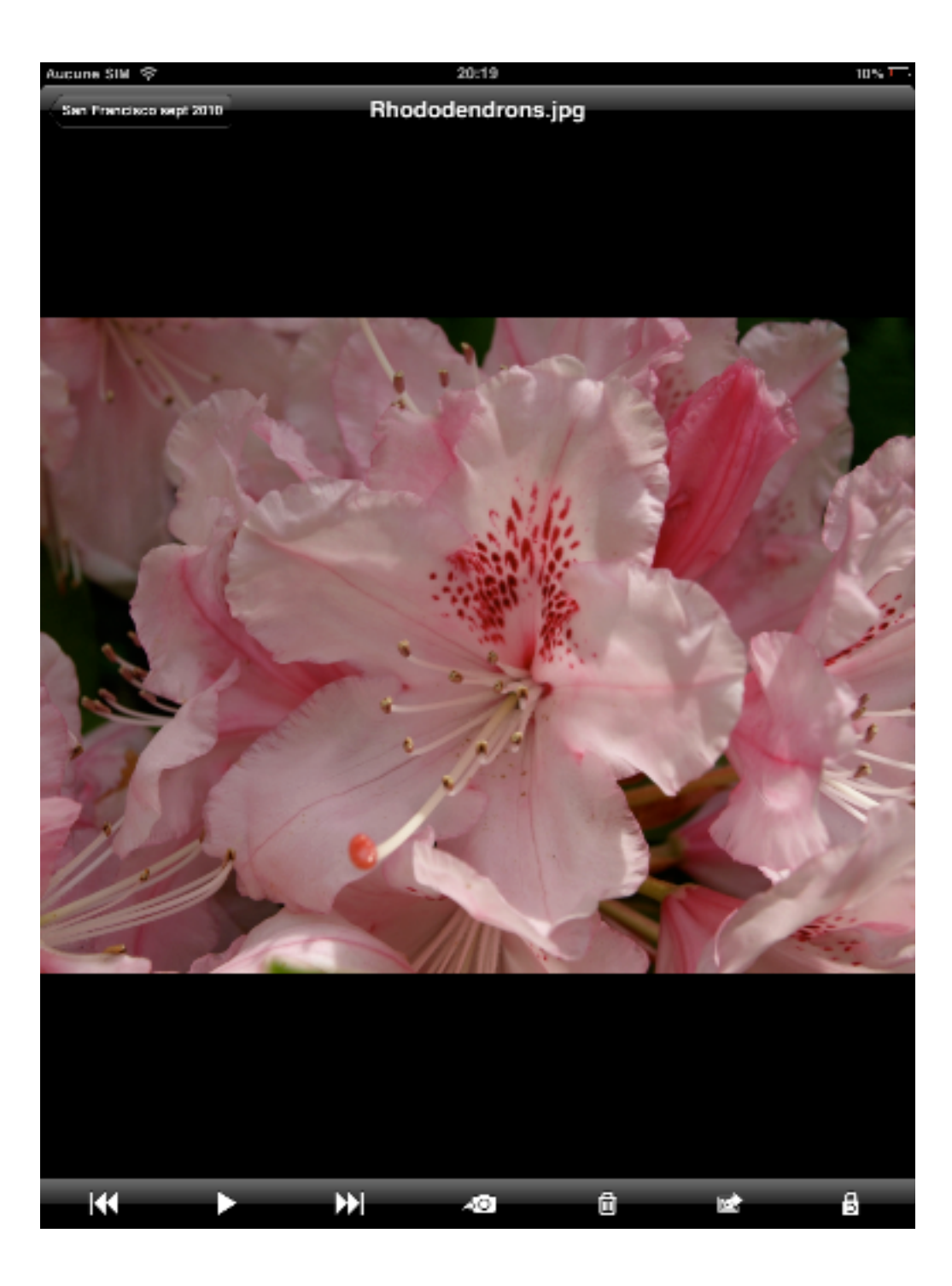

#### Aucune SIM 🗇 18:01 17% 7 My Documents > Preview Les Pas a pas (3) 슈 > Find Files Manage Files 4 Jul. 2010 11:13 × ✓ Manage Files Photos pour diaporama (5) 5.7 27 jane. 2011 17:34 Select All Deselect All Select All Deselect All San Francisco sept 2010 (0) 2 items selected 27 jane. 2011 10:55 SFMG (2) 쇼 2 items selected Copy Nove iéc. 2010 08:06 Fleur huge.jpg ŵ 10 ★ Star E E-Nal 97 jany, 9011 10:5 449 KB Protect ŵ Générique Soleil.m. Ø Copy Move Zip 19 mai 2010 21:49 O VarkUnnead O NarkBrad CO Unk DARNIE 3.9 MB Patients GG.txt 17 juil: 2006 12:15 🙀 New Folder 🛨 Star 🗹 E-Mail Rhododendrons.jpg 📑 New File 49 27 janv. 2011 14:22 461 KB Protect 🞦 Rename Russie Lap ŵ 0 ec. 2010 09:51 1008 KB Delete Done MarkUnread MarkRead CO Link Yannick - ces soirées là.mp3 🏠 O 4000 15 mai 2010 14:52 3 MB PDFPortfolio T New Folder ···· Open In... 🖌 Todo Task New File > Web Downloads > Connect to Servers Delete Done (CB) ? ß Ö ŝ

# Les autres outils dans Manage Files

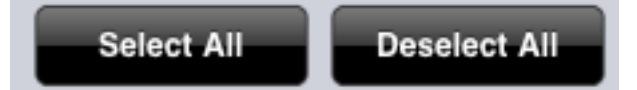

 Permet dans une liste de "Sélectionner tout" [Select All ] "Déselectionner tout" [Deselect All ]

exemple : peut être utile lorsque tous les titres ont été rédigés et bascule de l'ensemble des photos dans un dossier ou sousdossier cible.

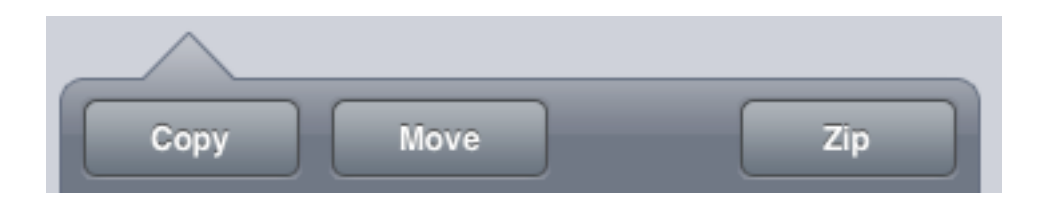

[*Copy*] = Copier

- Permet la copie de la sélection afin d'être recopier dans un autre document ou éventuellement dans une autre application.

*Exemple : trasnférer des photos dans un traitement de texte ou dans un courriel déjà rédigé* 

[*Move*] = Déplacer (déjà vu précédemment)

[*Zip*] = Compacter document(s) ou dossier(s)

Exemple : afin d'envoyer dans un courriel

| ✓ Manage Files         |           |
|------------------------|-----------|
| Select All Deselect Al |           |
| 2 items selected       |           |
| Copy Move              | Zip       |
| ★ Star                 | E-Mail    |
| MarkUnread MarkRead    | Co Link   |
| New Folder             | 🕶 Open In |
| Delete                 | Done      |

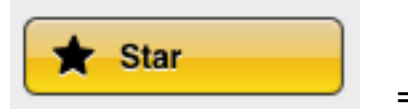

= Etoilé

 Pose une étoile sur la (les) photo(s) désignée(s) qui permettra un rassemblement de celles-ci quels que soient leurs emplacements des les divers dossiers.

exemple : "Etoiler" toutes les photos de monuments afin de les regrouper par une simple manipulation qui sera décrite plus loin.

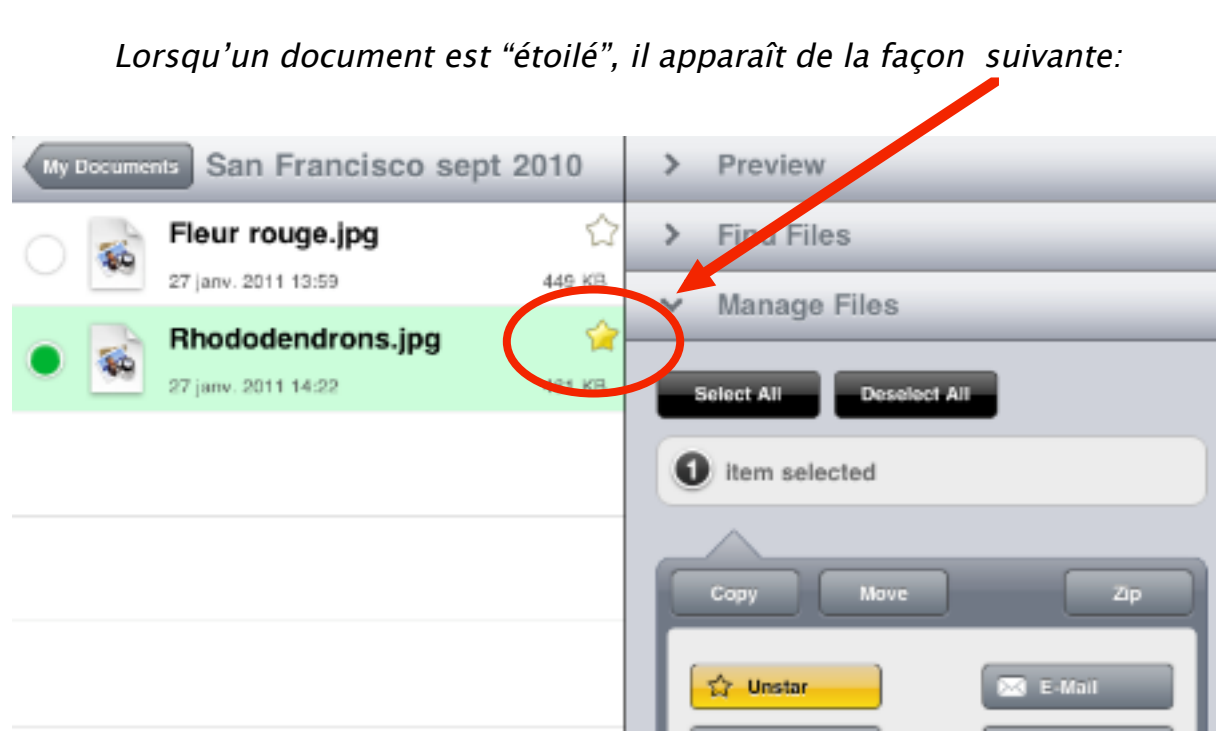

Le bouton est inversé permettant l'annulation de l'étoile

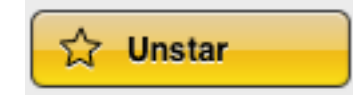

Appuyer directement sur l'étoile du titre du document équivaut aux boutons [*Star*] et [*Unstar*]

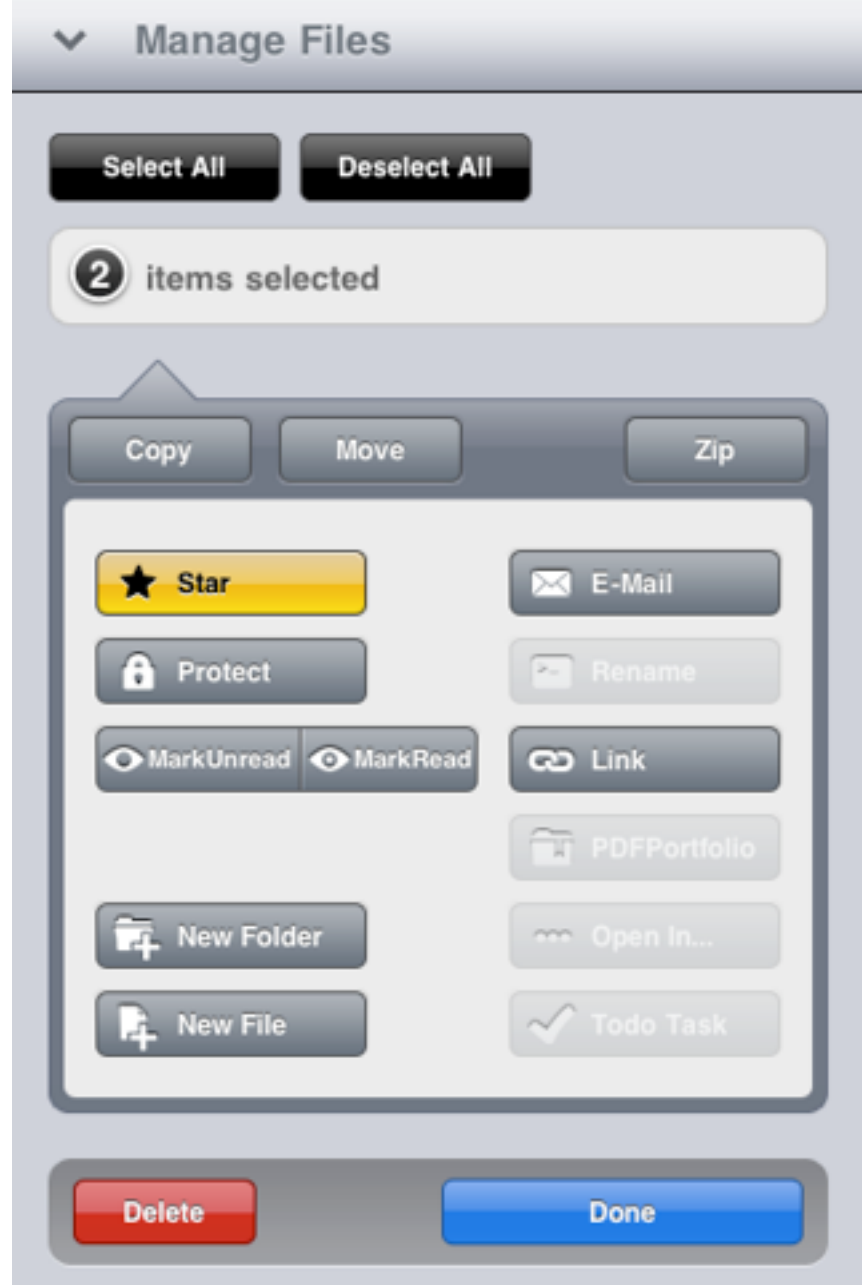

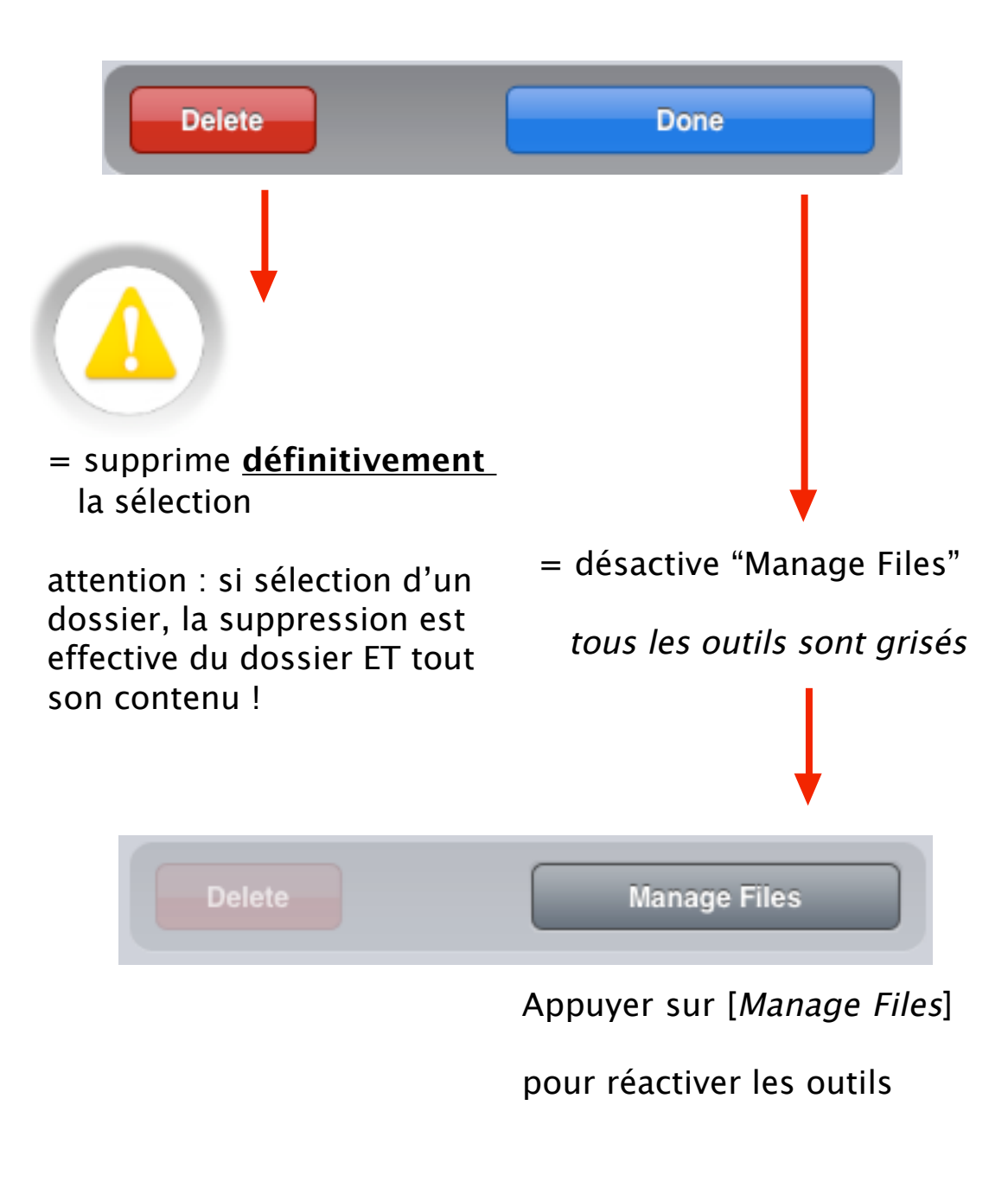

| ✓ Manage Files         |                       |
|------------------------|-----------------------|
| Select All Deselect Al |                       |
| 2 items selected       |                       |
| Copy Move              | Zip                   |
| ★ Star                 | E-Mail                |
| MarkUnread MarkRead    | Co Link               |
| New Folder             | ✓ Open In ✓ Todo Task |
| Delete                 | Done                  |

Une autre préférence du diaporama :

# La projection vidéo...

- En bas de la page d'accueil, une icône en forme d'écran TV est disponible.
  - si aucun branchement n'est fait = TV grise inerte

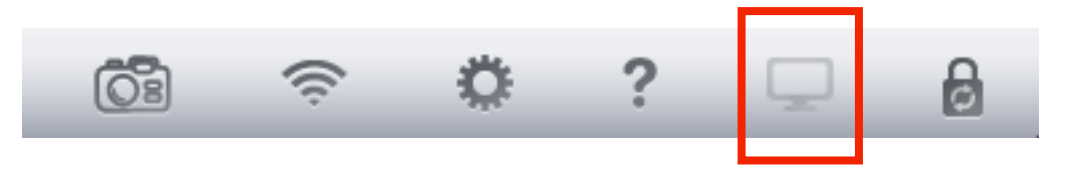

 si branchement écran est fait = appuyer sur TV grise = TV + point d'exclamation

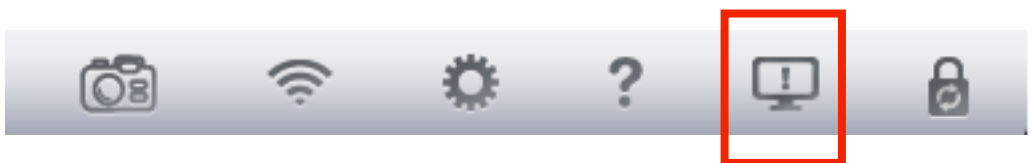

Ainsi les photos ou le diaporama sont visibles sur l'écran vidéo relié à l'iPad.

La merveille : une photo fixe ET agrandie par pincement est reproduite sur l'écran vidéo à contrario de l'application "Photos" de l'iPad qui ne le permet pas !

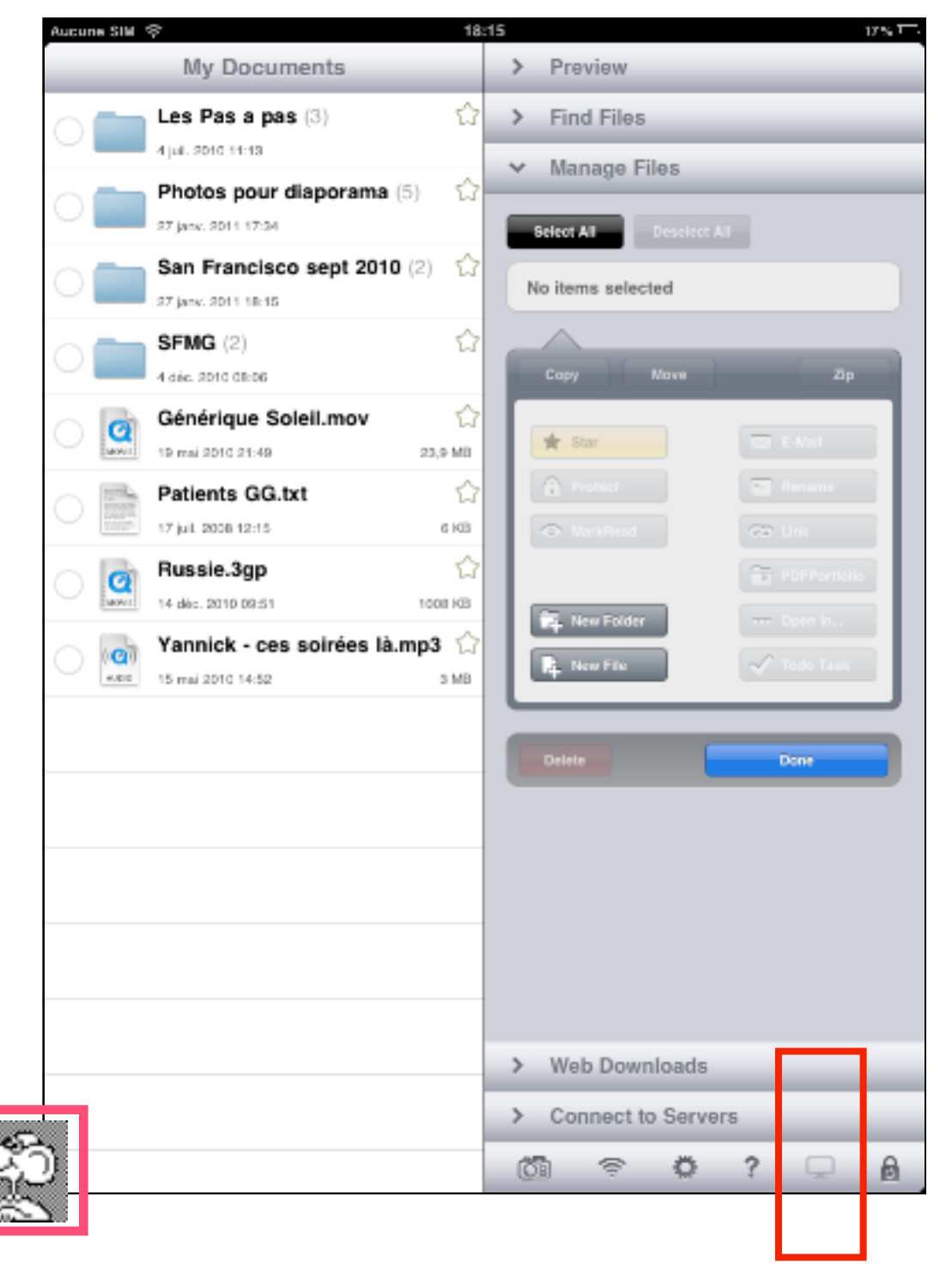

## 2 applications intéressantes :

une photo fixe ET agrandie par pincement est reproduite sur l'écran vidéo à contrario de l'application "Photos" de l'iPad qui ne le permet pas !

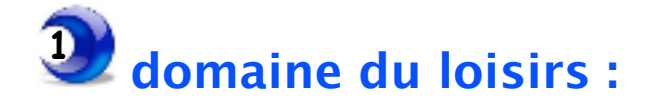

Agrandissement à l'écran vidéo d'un détail remarquable de la photo.

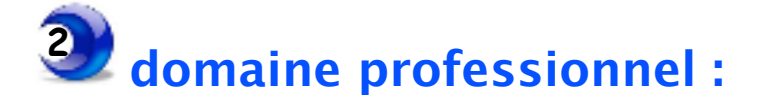

Exemple : présentation d'un diaporama en dermatalogie pour staff ou conférence :

- Le diaporama est lancé
- Arrêt sur 1 image
- Lésion notable à commenter ...
- Agrandissement de celle-ci

= agrandissement identique reproduit sur l'écran vidéo !

• Reprise du diaporama par simple toucher sur l'écran de l'iPad

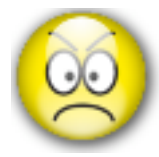

L'application "Photos" de l'iPad permet un ajout de musique à son propre diaporama.

#### Mais :

"GoodReader" ne le permet pas sauf par la manipulation suivante :

- construire la liste de musique dans "iPod" de l'iPad
- lancer d'abord la lecture de la musique par "iPod"
- lancer ensuite la lecture du diaporama de "GoodReader"
- = la musique démarre donc AVANT le diaporama ... et ne s'arrête pas à la fin !

ni souple ... ni élégant.

## Utilisation de la fonction

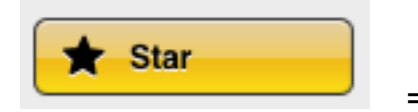

= Etoilé

Comme vu précédemment dans les outils, n'importe quel document contenu dans "GoodReader®", peut être "étoilé".

Grâce à ce codage en forme d'étoile , il est possible de les rassembler quel que soit leur emplacement et de retrouver chaque original :

- Afficher la fenêtre principale
- Appuyer sur [Find Files ] = Trouver des fichiers

Find Files

- Appuyer sur le bouton [Starred ] = étoilé

Starred

= liste des documents sélectionnés

nb : le bouton

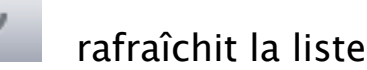

 Appuyer sur un document = indique l'emplacement précis dans "GoodReader®"

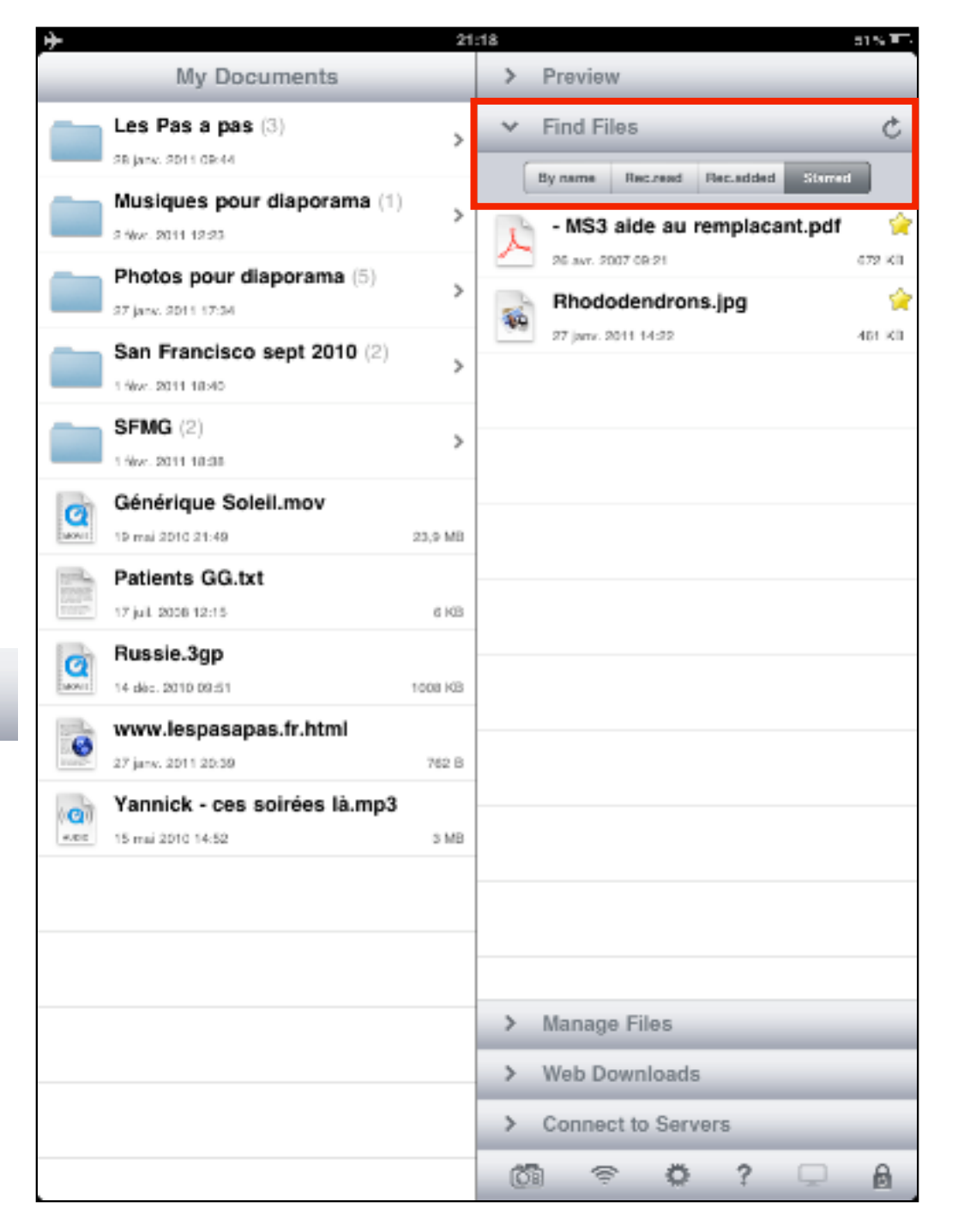

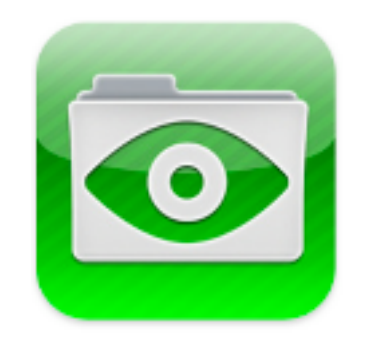

### RAPPEL :

ce pas à pas explique exclusivement le volet "gestion des photos".

Il n'aborde pas les multiples autres possibilités à découvrir !

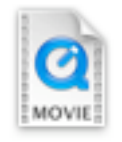

Films

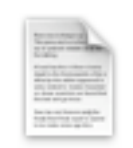

Txt

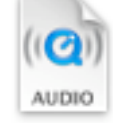

Musique

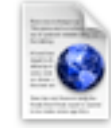

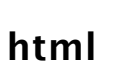

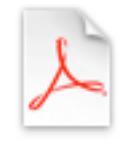

pdf annotables